| ē    | ES CIlie | nt(Q) v& | .25 : My IES       |          |           |      |                              |               |                      |                      |            |
|------|----------|----------|--------------------|----------|-----------|------|------------------------------|---------------|----------------------|----------------------|------------|
| Help | Submi    | R QUR P  | unctions Commands  |          |           |      |                              |               |                      |                      |            |
|      |          | - 2      |                    |          |           | -    | <i>(</i> ) <i>(</i> <b>)</b> |               |                      |                      | 2 0        |
|      | _        |          | ~                  |          |           |      | U //                         |               |                      |                      | 0 0        |
|      |          |          |                    |          |           |      |                              |               |                      |                      |            |
|      |          |          |                    |          |           |      |                              |               |                      |                      |            |
|      |          |          |                    |          |           |      |                              |               |                      |                      |            |
|      |          |          |                    | Sort     | By: .     |      | Actions: .                   | HR Alle Rep   | orts: .              | Follow Up: .         |            |
|      |          |          |                    | World    | es Order  |      | Belect Start Dates           | By Works O    | rder                 | New Task             | <b>***</b> |
|      |          |          |                    | 8        | tart Date |      | Remove Start Dates           | By Pa         | san                  | Diary                | · · · · ·  |
|      |          | Active M | aintenance Events: |          |           |      | Bernove HB                   |               |                      |                      | Gut        |
|      |          |          | annonance cronia   |          |           |      |                              |               |                      |                      |            |
|      |          | 555 Nork | Order Status Inf   | ormation |           |      | Baintenance Event            | t             | Job                  |                      |            |
|      | 1        | WD015    | Start 12           | STOLK OK | MROD      | 7000 | 40,000 Service 3             | Ci lun        | VEHI351              | KILADO 2000, KOK301  |            |
|      | 2        | WD016    | Start 72           | STOCK OK | MROD      | 7000 | 180,000 Service              | Milux         | VEHI 352             | KILAR 2000, JHG152   |            |
|      | 3        | MD017    | 13/04/10           | STOLE OF | MROD      | 7000 | 50,000 Service 3             | Ci lun        | VEHL353              | KILUK 2000, KOK309   |            |
|      | - 4      | WD018    | Start 72           | STOCK OK | MROD      | 7000 | 120,000 Service              | Milux         | VEHI 355             | KILAIX 2000, XORS63  |            |
|      | - 5      | MD020    | Start 12           | STOLE OF | HR0D      | 700D | 20,000 Service,              | Cherry 1400   | VEHL903              | CHERRY 1400, DED333  |            |
|      | 6        | WD021    | Start 72           | STOCK OK | MROD      | 7000 | 20,000 Vehicle 3             | Rust Inspect, | VEHL903              | CHERRY 1400, DED333  |            |
|      | - 7      | MD022    | 13/04/10           | STOLE OK | HROD      | 300D | 10,000 Vehicle 3             | Rust Inspect, | VEHI 901             | HANDA 1600, AAE387   |            |
|      | a        | MD023    | Start 12           | STOCK OK | HROD      | 1000 | 10,000 km Servin             | ce, Handa 16D | VEHI 901             | HANDA 1600, AAB387   |            |
|      | 9        | 90024    | Start 12           | STOCK OK | HEROD     | 1000 | 180,000 Vehicle              | Rust Inspect  | weh1352              | KILOK 2000, JUG152   |            |
|      | 10       | 80025    | 13/04/10           | STOLK OK | HROD      | 7000 | Inspect, Lubrice             | NT.K          | Engebu2              | Conveyor Chain       |            |
|      | 17       | 80025    | SCREE 77           | STOLK OF | MDGD      | 2000 | Chain Adheat                 |               | Engeluiz<br>Engeluiz | Conveyor Chain       |            |
|      | 13       | MD028    | Start 10           | STOLD OF | MRGD      | 2000 | ID DID Service 1             | Fi lum        | 10101-363            | KILIN 2000 IDD201    |            |
|      | 14       | MD029    | Start 10           | STOCK 10 | MR01      | 2000 | 10,000 Vehicle 1             | Rust Ingnant. | VEHI 363             | KILID 2000, IDD201   |            |
|      | 15       | MD030    | Start 12           | STOLE OF | MRGD      | 2000 | 100.000 Service              | Kilus         | vahi 367             | KILADX 2000, A55858  |            |
|      | 16       | WD031    | Start 12           | STOCK OK | MROD      | 7000 | 70,000 Vehicle 3             | Rust Inspect. | vehi 365             | KILAN 2000, ABD544   |            |
|      | 17       | MD032    | Start 72           | STOLE OF | MROD      | 7000 | Generate                     |               | Eegc003              | Transmission Chain # | 3          |
|      | 18       | MD033    | Start 12           | STOCK OK | MROD      | 7000 | Inspect, Lubrice             | ste           | Eegc003              | Transmission Chain # | 3          |
|      | 19       | MD034    | Start 12           | STOLE OF | MRGD      | 7000 | Service Gil Burn             | DIES          | EegbD01              | FACTORY BOILER no 1  |            |
|      | 20       | MD036    | Start 72           | STOCK OK | MROD      | 7000 | 50,000 Vehicle 3             | Rust Inspect, | vsh1904              | HANDA 1600, HGB444   |            |
|      | 21       | MD037    | Start 72           | STOLE OF | HROD      | 7001 | Renewal of Boils             | er Tuber      | fegb D01             | FACTORY BOILER no 1  |            |
|      | 22       | WD038    | Start 72           | STOCK OK | MROD      | 1000 | Welding Repairs              |               | EegbD01              | FACTORY BUILER no 1  |            |
|      |          |          |                    |          |           |      |                              |               |                      |                      | <b>x</b>   |
| Set  | •        |          |                    |          |           |      |                              |               |                      |                      |            |
| E    | Next F   | ye.      |                    |          |           |      |                              |               |                      |                      | _          |
|      |          |          |                    |          |           |      |                              |               |                      |                      |            |

Slide notes: A Planned Maintenance Event will inevitably attract some Resource Charges. These are Stock Issues, Man Skills Charges and Service Charges.

| ES Client(Q) v8.25  | : Ny IES                              |             |                   |
|---------------------|---------------------------------------|-------------|-------------------|
|                     | <b>0 0 (</b>                          | » it i      | 0.00              |
|                     |                                       |             |                   |
| 1Pront Page 2Report | urter                                 |             |                   |
| · · · ·             |                                       |             |                   |
|                     |                                       |             |                   |
|                     |                                       |             |                   |
|                     |                                       |             | TTT               |
|                     |                                       | -           | Close Event       |
| Event Key           | 1543950953                            | - Ter       | Bave              |
| Maint Register      | VEH1363 KILAK 2000, CBD201            |             | Quit              |
| Description         | 10,000 Venicle Rust Inspect, Prevent  |             | Correct ( Reverse |
| Date Open           | 1870472010                            |             | JOB DHE           |
| Start Dele          |                                       |             |                   |
| State               | CURRENT                               | Notes       | <u>A</u>          |
| Planned             | Planed                                |             |                   |
| Works Order         | 80129                                 |             |                   |
| Event Group         | Vehicle Bust Prevention               |             |                   |
| Date Trigger        |                                       |             |                   |
| Neter Trigger       | 10,000                                |             |                   |
|                     | Q 🏊                                   |             |                   |
|                     | ISI Boar Treatment and Pretention     |             |                   |
| Bill of Materialo   |                                       |             |                   |
|                     |                                       |             |                   |
|                     | Instruction Set(s)                    |             |                   |
|                     | 1 1001 Vahicle Rust Inspect, Prevent, |             |                   |
| 500                 |                                       |             |                   |
|                     |                                       |             | M                 |
|                     |                                       | <u>&lt;</u> | <u>&gt;</u>       |
|                     |                                       |             |                   |

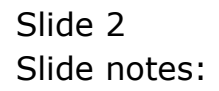

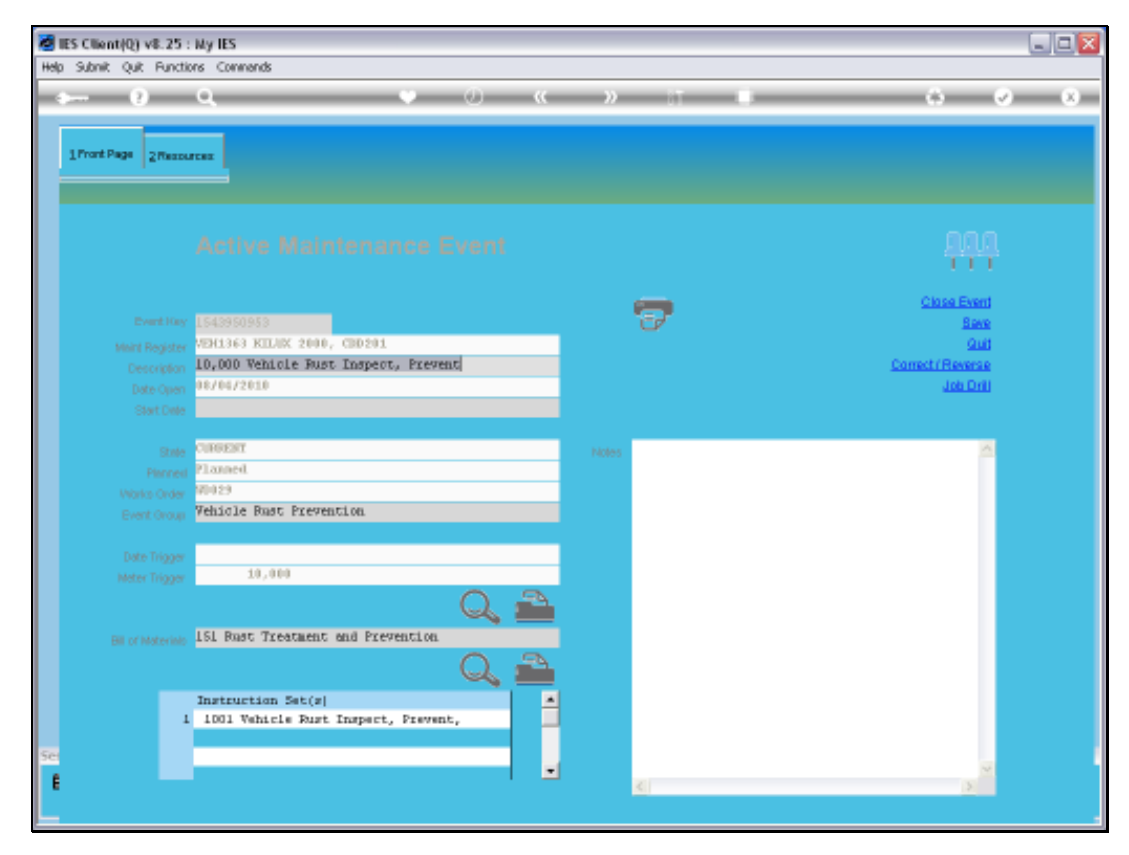

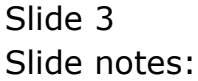

| Ø 1  | S Client(Q) v8.25 : kly IES           |                |            |                                    |                                  |                             |
|------|---------------------------------------|----------------|------------|------------------------------------|----------------------------------|-----------------------------|
| Help | Subnik Quit Functions Commends        |                |            |                                    |                                  |                             |
| -    | ••• 0 Q ••                            | 0 <b>« »</b>   |            |                                    | 0                                | <ul> <li>(v) (x)</li> </ul> |
|      | 1Pront Plage 2Pressures               |                |            |                                    |                                  |                             |
|      | Encoded lumbs and Channess            | Load from Bill |            | Process Renke Chama                | Process Rki                      | lls Chames                  |
|      | Stylected inputs and charges: -       | 0.00           |            | Dire Charmed Sto                   | de Strature                      |                             |
|      | 1 530011 Turtle New                   | de de          | 1.00       | 1.00                               |                                  | -                           |
|      | 2 870012 Rust-Oleun Retallic Spray    |                | 1.00       | 1.00                               |                                  |                             |
|      | 3 573313 Rust-Blast Rust Remover      |                | 1.00       | 1.00                               |                                  |                             |
|      | 4 9002 Workshop Labor, Type 2         |                | 1.00       | 0.00                               |                                  |                             |
|      | Bec De Add Pec Ed Del                 |                |            | Sub Contractors<br>additional Good | and Procureme<br>s and Services: | ▼<br>mt of<br>-             |
|      | Application of Human Skills: -        | DATE: THE      | SANG SALES |                                    | Durchase D                       | and all and                 |
|      | 1 5. Buthack . Jahoran Laborary       | nours          | 1.00       |                                    | Contractor 19                    |                             |
|      | · · · · · · · · · · · · · · · · · · · |                | 1.00       |                                    | Durch                            | ana Ambara                  |
| 50   |                                       |                |            | Furchase                           | Eventin<br>In de cu              |                             |
| Ľ    |                                       |                |            |                                    |                                  |                             |

Slide notes: The Resources that will be utilized and charged to the Event are listed on the Resources grid as 'Inputs and Charges'. In this example, we can see 3 Stock Item Lines, and 1 line for a Man Skills Charge. There is currently no Service Charge Item listed, nor do we have to list items from all categories.

| 🙋 IES  | Client(Q) v8.25 : Ny IES           |                |               |                        |                 |                       |
|--------|------------------------------------|----------------|---------------|------------------------|-----------------|-----------------------|
| Help S | ubnik Quik Functions Commands      |                |               |                        |                 |                       |
| -      | • e q •                            |                | » it          |                        | 0               | <ul> <li>x</li> </ul> |
| 17     | rant Page 2 Mesources              |                |               |                        |                 |                       |
|        | Expected Inputs and Charges: -     | Load from Bill |               | Process Service Charge | s Process Bki   | la Charges            |
|        | >>> Retail Item                    |                | Quantity      | Qty Charged Sto        | ck Status       | <b>^</b>              |
|        | 1 570011 Turtle Max                |                | 1.00          | 1.00                   |                 |                       |
|        | 2 575012 pust-black metallic spray |                | 1.00          | 1.00                   |                 |                       |
|        | 4 9002 Workshop Labor, Type 2      |                | 1.00          | 0.00                   |                 |                       |
|        |                                    |                |               |                        |                 |                       |
|        |                                    |                |               |                        |                 |                       |
|        |                                    |                |               |                        |                 |                       |
|        |                                    |                |               |                        |                 |                       |
|        |                                    |                |               |                        |                 |                       |
|        |                                    |                |               |                        |                 |                       |
|        |                                    |                |               |                        |                 |                       |
|        | Bes Dre Add Inc Ed Del             |                |               |                        |                 |                       |
|        |                                    |                |               | Sub Centracters        | and Processme   | nt of                 |
|        |                                    |                |               | additional Good        | and Services:   | in or                 |
|        | Application of Human Skille .      | Select HF      | Beleit Skille |                        | o and octatoro. |                       |
|        | Human Resources                    | Bour           |               |                        | Eurchase R      | equisitions           |
|        | 1 5. Bushback , laborer , Laborers |                | 1.00          |                        |                 |                       |
|        |                                    |                |               |                        | Euroh           | ase Orders            |
|        |                                    |                | _             | Furchase               | Dzdeza          |                       |
|        |                                    |                |               | 1                      |                 |                       |
|        |                                    |                | _             |                        |                 |                       |
|        |                                    |                |               |                        |                 |                       |
|        |                                    |                |               |                        |                 |                       |
| 50     |                                    |                |               |                        |                 |                       |
| E      |                                    |                | 1 -           |                        |                 |                       |
|        |                                    |                |               |                        |                 |                       |
| ŧ      |                                    |                | 12            |                        |                 |                       |

Slide notes: Whereas the Stock are automatically charged to the Event when issued, and there is no need for further processing on that, we can see that the Man Skills charge on line 4 has not been charged yet. Before we can close a Maintenance Event, we have to either remove or else process all Charges that are listed.

| 🖉 IES Client(Q) v8.25 : Ny IES      |                   |                                                                     |            |
|-------------------------------------|-------------------|---------------------------------------------------------------------|------------|
| Help Subnik Quik Functions Commands |                   |                                                                     |            |
| ه⊷ و) Q.                            | 0 <b>« »</b> it   | • 0 0                                                               | (X)        |
| 1Prost Page 2Resources              |                   |                                                                     |            |
| Expected Inputs and Charges: -      | Load from Bill    | Process Service Charges Process Skills Char                         | 199.9      |
| >>> Retail Iten                     | Quantity          | Dty Charged Stock Status                                            |            |
| 1 870011 Turtle Wax                 | 1.00              | 1.00                                                                |            |
| 2 570012 Rust-Disum Netallic Spray  | 1.00              | 1.00                                                                |            |
| 3 573313 Rust-Blast Rust Remover    | 1.00              | 1.00                                                                |            |
| 4 9002 Workshop Labor, Type 2       | 1.00              | 0.00                                                                |            |
| Bee De Salt fee   Sa   Sa           |                   | Sub Contractors and Procurement of additional Goods and Services: - | ×          |
| Application of Human Skills: -      | MALTIN DANLIGALLO | Durchase Desuisit                                                   | long.      |
| 1 5. Buthack . Laborer . Laborers   | 1,00              |                                                                     | CALLS.     |
|                                     |                   | Purchase Orders                                                     | tiers<br>A |
| See                                 |                   |                                                                     |            |
|                                     | 1 -               |                                                                     |            |

Slide notes: When we try the Service Charges option, we are told that we do not have any Items listed for this category of Charges.

| ES Client(Q) v8:25 : Ny IES<br>Help Subrit: Quit Functions Commands |                         |                      |                    |                            |                                       |                       |
|---------------------------------------------------------------------|-------------------------|----------------------|--------------------|----------------------------|---------------------------------------|-----------------------|
| ← 0 Q                                                               | • 0 (                   | . »                  | - 17               | ·                          | 0                                     | <ul> <li>×</li> </ul> |
| 1Pront Page 2Resources                                              |                         |                      |                    |                            |                                       |                       |
| Expected Inputs and Charger                                         | Load from Bill          |                      |                    | Process Service Cf         | harman Process                        | Skills Charpes        |
| 335 Retail Iten                                                     |                         | Qu                   | antity             | Dty Charged                | Stock Status                          |                       |
| 1 870011 Turtle Max                                                 |                         |                      | 1.00               | 1.00                       |                                       |                       |
| 2 870012 Rust-Disum Netallic Spray                                  |                         |                      | 1.00               | 1.00                       |                                       |                       |
| 3 873313 Rust-Blast Rust Remover                                    |                         |                      | 1.00               | 1.00                       |                                       |                       |
| 4 9002 Workshop Labor, Type 2                                       |                         |                      | 1.00               | 0.00                       |                                       |                       |
|                                                                     | There are no Service Ch | anges that still res | ed to be processed |                            |                                       | _                     |
| Analization of Human Shiller                                        |                         | Select HR            | Select SkilLLS     | Sub Centra<br>additional ( | ctors and Procure<br>Goods and Servic | ment of<br>es: -      |
| Human Respunces                                                     |                         | Bours                |                    |                            | Purchas                               | e Requisitions        |
| 1 5. Buthback , laborer , Labo                                      | ENEX                    |                      | 1.00               |                            |                                       |                       |
|                                                                     |                         |                      |                    |                            | B                                     | inchase Onters        |
|                                                                     |                         |                      | _                  | Furch                      | are Dideca                            |                       |
|                                                                     |                         |                      |                    | 1                          |                                       |                       |
|                                                                     |                         |                      |                    |                            |                                       |                       |
|                                                                     |                         |                      |                    |                            |                                       |                       |
| See                                                                 |                         |                      |                    |                            |                                       |                       |
|                                                                     |                         |                      | 1                  |                            |                                       |                       |
|                                                                     |                         |                      |                    |                            |                                       |                       |
|                                                                     |                         |                      |                    |                            |                                       |                       |

Slide notes: So, we will add a Service Charge Item for the sake of the example. A Service Charge Item is any Item that is not Stock and not a Man Skills Charge.

| 🖉 IES Client | t(Q) v8.25 : My IES            |          |           |           |        |                    |                     |                |   |
|--------------|--------------------------------|----------|-----------|-----------|--------|--------------------|---------------------|----------------|---|
| Help Subnik  | Quit Functions Commands        |          |           |           |        |                    |                     |                |   |
| -            | 0 Q                            | • 0      | «         | » it      | -      | _                  | 0                   | (v)            | 8 |
| 1 Pront Pi   | age 2/Rezewances               |          |           |           |        |                    |                     |                |   |
| Eur          | ected Inputs and Charges: .    | Load to  | m Bill    |           |        | Process Service Cf | argas Process       | Skills Charge  |   |
|              | >>> Retail Item                |          |           | Quantity  |        | Qty Charged        | Stock Status        |                | • |
| 1            | 870011 Turtle Wax              |          |           |           | 1.00   | 1.00               |                     |                |   |
| 2            | 870012 Rust-Disum Netallic Spr | φ.       |           |           | 1.00   | 1.00               |                     |                |   |
| 3            | 573313 Rust-Blast Rust Remover |          |           | 1         | 1.0D   | 1.00               |                     |                |   |
| 4            | 9002 Workshop Labor, Type 2    |          |           |           | 1.00   | 0.00               |                     |                |   |
| Bec          | De Add ha Dd Del               |          |           |           |        | Sub Contra         | cters and Proces    | ement of       | 2 |
| Anni         | ication of Human Shiller       |          | Select HR | Belert SK | 11.1.8 |                    | Serves aller Servic | /ex            |   |
| epp          | Human Resources                |          | Bour      | 2         |        |                    | Euroba              | se Requisition |   |
| 1            | 5. Bushback , laborer          | Laboranz |           | 1.00      |        |                    |                     |                |   |
|              |                                |          |           |           |        |                    | e                   | urchase Order  |   |
| Set<br>E     |                                |          |           |           |        | Purch              | use Orders          |                |   |
|              |                                |          |           |           |        |                    |                     |                |   |

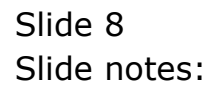

| Client(Q) v8.25 : Ny IES            |                |               |                       | Je                                                                                                    |
|-------------------------------------|----------------|---------------|-----------------------|----------------------------------------------------------------------------------------------------|
| Help Subnik Quik Functions Comments |                |               |                       |                                                                                                    |
| () Q. (                             | ) () (( )      | ) IT          |                       |                                                                                                    |
| 1Prost Page 2Resources              |                |               |                       |                                                                                                    |
| Encoded Insultant Channel           | Load from Bill |               | Process Renice Chames | Process Bills Chamas                                                                                                    |
| Expected inputs and Charges: -      | Loss Formers   | Ourse to the  | Disc Descend Store    | the Street of the Street of th |
| 1 Singli Tertis Ner                 |                | domesel. 1 up | 1 00                  | A Descut                                                                                                    |
| 2 530012 Bust-Disus Netallic Suray  |                | 1.00          | 1.00                  |                                                                                                    |
| 3 573313 Rust-Blast Rust Remover    |                | 1.00          | 1.00                  |                                                                                                    |
| 4 9002 Workshop Labor, Type 2       |                | 1.00          | D. DQ                 |                                                                                                    |
|                                     |                |               |                       |                                                                                                    |
|                                     |                |               |                       |                                                                                                    |
|                                     |                |               |                       |                                                                                                    |
|                                     |                |               |                       |                                                                                                    |
|                                     |                |               |                       |                                                                                                    |
|                                     |                |               |                       |                                                                                                    |
|                                     |                |               |                       |                                                                                                    |
|                                     |                |               |                       | ×                                                                                                    |
| Nex Bre Add Inc Ed Del              |                |               |                       |                                                                                                    |
|                                     |                |               | Sub Centracters       | and Procurement of                                                                                                    |
|                                     |                |               | additional Goods      | and Services: -                                                                                                    |
| Application of Human Skills: -      | Belect HR      | Select SKILLS |                       |                                                                                                    |
| Human Restources                    | Bour           | 2 🔺           |                       | Purchase Requisitions                                                                                                    |
| 1 5. Bushback , laborar , Labor     | 123            | 1.00          |                       |                                                                                                    |
|                                     |                |               |                       | Purchase Orders                                                                                                    |
|                                     |                |               | Furchase D            | rdera A                                                                                                    |
|                                     |                |               | 1                     |                                                                                                    |
|                                     |                |               |                       |                                                                                                    |
|                                     |                |               |                       |                                                                                                    |
|                                     |                | _             |                       |                                                                                                    |
| Se                                  |                |               |                       |                                                                                                    |
|                                     |                |               |                       | <b>•</b>                                                                                                    |
| •                                   |                |               |                       |                                                                                                    |
|                                     |                |               |                       |                                                                                                    |

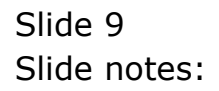

| <b>10</b> IE | S Client(Q) v8.25 : My IES                                                                                      |                |               |                            |                     |                                  |
|--------------|----------------------------------------------------------------------------------------------------|----------------|---------------|----------------------------|---------------------|----------------------------------|
| Help         | Lookup Back J Field Restart Line Edit Mini Menu Subnit Field Qui                                                | t              |               |                            |                     |                                  |
| -            | 9 Q •                                                                                                    | @ <b>« »</b>   |               |                            | (i)                 | <ul> <li>×</li> <li>×</li> </ul> |
|              | Pront Page 2 Massurces                                                                                          |                |               |                            |                     |                                  |
|              | Expected Inputs and Charges: -                                                                                  | Load from Bill |               | Process Service Ci         | harges Process Sk   | dis Charges                      |
|              | >>> Retail Item                                                                                                 |                | Juantity      | Qty Charged                | Stock Status        | -                                |
|              | 1 870011 Turtle Wax                                                                                             |                | 1.00          | 1.00                       |                     |                                  |
|              | 2 870012 Rust-Oleum Metallic Spray                                                                              | 1              | 1.00          | 1.00                       |                     |                                  |
|              | 3 drilli Nather later Tree 1                                                                                    |                | 1.00          | 1.00                       |                     |                                  |
|              | s sour workshop ranor, type z                                                                                   |                | 1.00          | 0.00                       |                     |                                  |
|              | Bee De Add pe   ge   ge                                                                                         |                | 0.000         | Sub Centra<br>additional ( | ctors and Processem | ■<br>ent of<br>:-                |
|              | Application of Human Skills: -                                                                                  | DARALTIN .     | DAINEL DALLED |                            | Durchased           | Dogulation of                    |
|              | 1 5. Buthack . Jahorer . Laborers                                                                               | 101112         | 1.00          |                            | CALIFORNIA          | CONTRACTOR DE LA CONTRACTOR      |
|              | , contract of the second second second second second second second second second second second second second se |                |               |                            | Pure                | hana Ordaro                      |
| Ser<br>E     |                                                                                                    |                |               | Purch<br>1                 | ane Drdern          |                                  |
| L            |                                                                                                    |                |               |                            |                     |                                  |

Slide 10 Slide notes:

| 🖉 IES  | Client   | (Q) v8.25    | : My IES          |             |                 |                |           |           |      |                   |            |                 |             | . 🗆 🛛    |
|--------|----------|--------------|-------------------|-------------|-----------------|----------------|-----------|-----------|------|-------------------|------------|-----------------|-------------|----------|
| Help L | .cokup   | Back 1 Field | Restart Line Edit | Mini Menu   | Subnik Field Qu | <u>it</u>      |           |           |      |                   |            |                 |             |          |
| ÷      |          | 9            | 9,                | _           |                 | 0 O            | « »       |           | -    |                   |            | 6               | (e)         | (8)      |
| v      | Pront Pa | ige 2ffect   | UTHI              |             |                 |                |           |           |      |                   |            |                 |             |          |
|        | Expe     | cted Input   | ts and Charges    | 8 -         |                 | Load from Bill |           |           |      | Process Service C | harges     | Process St      | dils Charge | 8        |
|        |          | 300 Bets     | il Item           |             |                 |                | 1         | Juantity  |      | Qty Charged       | Stock S    | tatus           |             | •        |
|        | 1        |              | 870011 Tu         | ctle Wax    |                 |                |           | 1         | . DO | 1.00              |            |                 |             | _        |
|        | z        |              | 870012 Ru         | st-Oleum H  | stallic Spra    | 8              |           | 1         | . DO | 1.00              |            |                 |             |          |
|        | 3        |              | 873313 Ru         | st-Slast R  | urt Resource    |                |           | 1         | . DO | 1.00              |            |                 |             |          |
|        | 4        |              | 9002 Work         | shop labor, | , Type 2        |                |           | 1         | .DO  | 0.00              |            |                 |             |          |
|        | 5        |              |                   |             |                 |                |           |           |      | 0.00              |            |                 | _           |          |
|        |          | _            |                   |             |                 |                |           |           |      |                   |            |                 |             |          |
|        |          |              |                   |             |                 |                |           |           |      |                   |            |                 |             |          |
|        |          |              |                   |             |                 |                |           |           |      |                   |            |                 |             |          |
|        |          |              |                   |             |                 |                |           |           |      |                   |            |                 |             |          |
|        |          |              |                   |             |                 |                |           |           |      |                   |            |                 |             |          |
|        |          |              |                   |             |                 |                |           |           |      |                   |            |                 |             | •        |
|        | Max      | Dre Add In   | a 24 24           |             |                 |                |           |           |      |                   |            |                 |             |          |
|        |          |              |                   |             |                 |                |           |           |      | Sub Centra        | ictors and | Procurem        | ent of      |          |
|        |          |              |                   |             |                 |                |           |           |      | additional        | Goods an   | d Services      |             |          |
|        | Appli    | ication of I | Human Skills:     |             |                 |                | Select HR | Select Sk | aus  |                   |            |                 |             |          |
|        |          | Human Re-    | a praticional     |             |                 |                | Bours     |           |      |                   |            | <b>Eurshase</b> | Requisition | 2        |
|        | 1        | 5. Bush      | back , lab        | DISI        | , Laborers      |                |           | 1.00      |      |                   |            |                 |             |          |
|        |          |              |                   |             |                 |                |           |           |      |                   |            | Euro            | hase Order  | <b>1</b> |
|        |          |              |                   |             |                 |                |           |           |      | Furch             | aare Drde: | -               |             | •        |
|        |          |              |                   |             |                 |                |           |           |      | 1                 |            |                 |             |          |
|        |          |              |                   |             |                 |                |           |           |      |                   |            |                 |             |          |
|        |          | _            |                   |             |                 |                |           |           |      |                   |            |                 |             |          |
|        |          | _            |                   |             |                 |                |           |           |      |                   |            |                 |             |          |
| Set    |          | _            |                   |             |                 |                |           |           |      |                   |            |                 |             | -        |
| E.     |          |              |                   |             |                 |                |           |           | -    |                   |            |                 | 1.          | -        |
| Ľ.     |          |              |                   |             |                 |                |           |           |      |                   |            |                 |             |          |
|        |          |              |                   |             |                 |                |           |           |      |                   |            |                 |             |          |

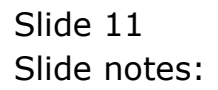

| 🙋 IES  | S Client(Q) v8.25 : Wy IES                                        |                  |               |                   |                     | _ 0 🛛        |
|--------|-------------------------------------------------------------------|------------------|---------------|-------------------|---------------------|--------------|
| Help I | Lookup Back 1 Field Restart Line Edit Mini Menu Subnit Field Quit |                  |               |                   |                     |              |
| ÷      | (B) Q, 🛛 🔍                                                        | 0 <b>« »</b>     |               | _                 | 6                   | (v) (X)      |
| 1      | Prot Page Zffesources                                             |                  |               |                   |                     |              |
|        | Expected Inputs and Charges: .                                    | Load from Bill   |               | Process Service C | harges Process Bi   | dia Charges  |
|        | >>> Retail Item                                                   | q                | uantity       | Qty Charged       | Stock Status        | -            |
|        | 1 870011 Turtle Wax                                               |                  | 1.00          | 1.00              |                     |              |
|        | 2 870012 Furt-Oleum Hetallic Spray                                |                  | 1.00          | 1.00              |                     |              |
|        | 3 873313 Rust-Blast Rust Resover                                  |                  | 1.00          | 1.00              |                     |              |
|        | a sour sorkinop impor, type 2                                     |                  | 1.00          | 0.00              |                     |              |
|        | 2                                                                 |                  |               | 0.00              |                     |              |
|        |                                                                   |                  |               |                   |                     |              |
|        |                                                                   |                  |               |                   |                     |              |
|        |                                                                   |                  |               |                   |                     |              |
|        |                                                                   |                  |               |                   |                     |              |
|        |                                                                   |                  |               |                   |                     |              |
|        |                                                                   |                  |               |                   |                     |              |
|        | Nex Pre Add Inc Ed Del                                            |                  |               |                   |                     |              |
|        |                                                                   |                  |               | Sub Centra        | actors and Procurem | ent of       |
|        |                                                                   |                  |               | additional        | Goods and Services  |              |
|        | Application of Human Skills: -                                    | <u>Belect HR</u> | Select SKILLS |                   |                     |              |
|        | Human Resources                                                   | Bours            |               |                   | Eurchase            | Requisitions |
|        | 1 5. Bushback , laborer , Laborers                                |                  | 1.00          |                   |                     |              |
|        |                                                                   |                  |               |                   | Euro                | hase Orders  |
|        |                                                                   |                  |               | Purch             | hare Orders         | -            |
|        |                                                                   |                  |               | 1                 |                     |              |
|        |                                                                   |                  |               |                   |                     |              |
|        |                                                                   |                  |               |                   |                     |              |
| Sal    |                                                                   |                  |               |                   |                     |              |
|        |                                                                   |                  |               |                   |                     |              |
| E      |                                                                   |                  |               |                   |                     |              |
|        |                                                                   |                  |               |                   |                     |              |
|        |                                                                   |                  |               |                   |                     |              |

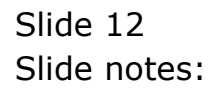

| Pressurces                                                                                                    |                                                                                                    | Ø «                                                                                                    | »                                                                                                    | 37                                                                                                    |                                                                                                    |                                                                                                    | 6                                                        |                                                          | ~                                                                                                    |
|----------------------------------------------------------------------------------------------------|----------------------------------------------------------------------------------------------------|----------------------------------------------------------------------------------------------------|----------------------------------------------------------------------------------------------------|----------------------------------------------------------------------------------------------------|----------------------------------------------------------------------------------------------------|----------------------------------------------------------------------------------------------------|----------------------------------------------------------|----------------------------------------------------------|----------------------------------------------------------------------------------------------------|
| Pressurces                                                                                                    |                                                                                                    |                                                                                                    |                                                                                                    |                                                                                                    |                                                                                                    |                                                                                                    |                                                          |                                                          |                                                                                                    |
| Inputs and Charges: .                                                                                                    |                                                                                                    |                                                                                                    |                                                                                                    |                                                                                                    |                                                                                                    |                                                                                                    |                                                          |                                                          |                                                                                                    |
| and a second second sec | Lí                                                                                                    | oad from Bill                                                                                                    |                                                                                                    |                                                                                                    | Process Berry                                                                                                    | ice Charges                                                                                                    | Proces                                                   | a Skilla                                                 | Charges                                                                                                    |
| Retail Item                                                                                                    |                                                                                                    |                                                                                                    | Quant:                                                                                                    | ity                                                                                                    | Qty Charge                                                                                                    | d Stor                                                                                                    | k Status                                                 |                                                          |                                                                                                    |
| 870011 Turtle We                                                                                                    | x                                                                                                    |                                                                                                    |                                                                                                    | 1.00                                                                                                    | 1                                                                                                    | .00                                                                                                    |                                                          |                                                          |                                                                                                    |
| 870012 Rust-01ec                                                                                                    | a Metallic Spray                                                                                                    |                                                                                                    |                                                                                                    | 1.00                                                                                                    | 1                                                                                                    | .00                                                                                                    |                                                          |                                                          |                                                                                                    |
| 873313 Rust-81ar                                                                                                    | t Rust Remover                                                                                                    |                                                                                                    |                                                                                                    | 1.00                                                                                                    | 1                                                                                                    | .00                                                                                                    |                                                          |                                                          |                                                                                                    |
| 9002 Workshop 1e                                                                                                    | hor, Type 2                                                                                                    |                                                                                                    |                                                                                                    | 1.00                                                                                                    | 0.                                                                                                    | .00                                                                                                    |                                                          |                                                          |                                                                                                    |
|                                                                                                    |                                                                                                    |                                                                                                    |                                                                                                    |                                                                                                    | a                                                                                                    | .00                                                                                                    |                                                          |                                                          |                                                                                                    |
| iem<br>Service Chr                                                                                                    | rge                                                                                                    |                                                                                                    |                                                                                                    |                                                                                                    |                                                                                                    | price                                                                                                    | <b>oh</b> 0                                              | <b>ohall</b>                                             | order<br>0                                                                                                    |
| Service Lab                                                                                                    | at                                                                                                    |                                                                                                    |                                                                                                    |                                                                                                    |                                                                                                    | 250.00                                                                                                    | a                                                        | a                                                        | a                                                                                                    |
|                                                                                                    | Select ALL                                                                                                    | how FullLine                                                                                                    | Cancel                                                                                                    | ОК                                                                                                    |                                                                                                    |                                                                                                    |                                                          |                                                          |                                                                                                    |
| n of Human Skills: -                                                                                                    |                                                                                                    |                                                                                                    | lelect HR 84                                                                                                    | ert SKILLS                                                                                                    |                                                                                                    |                                                                                                    |                                                          |                                                          |                                                                                                    |
| n Resources                                                                                                    |                                                                                                    |                                                                                                    | Bourg                                                                                                    |                                                                                                    |                                                                                                    |                                                                                                    | Europ                                                    | ase Req                                                  | usitions                                                                                                    |
| Bushback , laborer                                                                                                    | , Laborers                                                                                                    |                                                                                                    |                                                                                                    | .00                                                                                                    |                                                                                                    |                                                                                                    |                                                          |                                                          |                                                                                                    |
|                                                                                                    |                                                                                                    |                                                                                                    |                                                                                                    |                                                                                                    |                                                                                                    |                                                                                                    |                                                          | Purchas                                                  | a Ordana                                                                                                    |
|                                                                                                    |                                                                                                    |                                                                                                    |                                                                                                    | _                                                                                                    | 1                                                                                                    | urchase D                                                                                                    | z de ca                                                  |                                                          | -                                                                                                    |
|                                                                                                    |                                                                                                    |                                                                                                    |                                                                                                    |                                                                                                    | 1                                                                                                    | _                                                                                                    |                                                          |                                                          |                                                                                                    |
|                                                                                                    |                                                                                                    |                                                                                                    |                                                                                                    |                                                                                                    |                                                                                                    |                                                                                                    |                                                          |                                                          |                                                                                                    |
|                                                                                                    |                                                                                                    |                                                                                                    |                                                                                                    |                                                                                                    |                                                                                                    |                                                                                                    |                                                          |                                                          |                                                                                                    |
|                                                                                                    |                                                                                                    |                                                                                                    |                                                                                                    |                                                                                                    |                                                                                                    |                                                                                                    |                                                          |                                                          |                                                                                                    |
|                                                                                                    |                                                                                                    |                                                                                                    |                                                                                                    | -                                                                                                    |                                                                                                    |                                                                                                    |                                                          |                                                          | •                                                                                                    |
|                                                                                                    |                                                                                                    |                                                                                                    |                                                                                                    |                                                                                                    |                                                                                                    |                                                                                                    |                                                          |                                                          |                                                                                                    |
|                                                                                                    | a 70011 Jurtle We<br>a 70012 Just-Olau<br>d 71313 Rust-Olau<br>9002 Workshop In<br>: values found<br>:<br>:<br>:<br>:<br>:<br>:<br>:<br>:<br>:<br>:<br>:<br>:<br>:<br>:<br>:<br>:<br>:<br>: | 870011 Turtle Wax<br>870012 Rust-Olema Metallic Spray<br>870313 Rust-Olema Metallic Spray<br>8002 Workshop labor, Type 2<br>2 values found<br>200<br>2 values found<br>200<br>2 values found<br>2 values found | arobii Turita Wax<br>arobii Turita Wax<br>arobii Part-Olem Hetalic Spray<br>arobii Part-Olem Hetalic Spray<br>source State Part Part Party<br>Source State<br>Second State<br>Second State<br>State<br>Sta | arouli Turtis Wax<br>arouli Purt-Olean Healin Spray<br>arout-Olean Healin Spray<br>arout-Olean Healin Spray<br>arout-Olean Healin Spray<br>spray 2<br>Second Labor<br>Second Labor<br>Seco | 870011 Turtle Wax 1.00 670012 Rust-Olean Metallic Spray 1.00 970012 Rust-Olean Metallic Spray 1.00 97002 Workshop Labor, Type 2 1.00 2002 Workshop Labor, Type 2 2002 2002 Workshop Labor 200 2002 Workshop Labor 200 2002 Workshop Labor 200 2002 Workshop Labor 200 2002 Workshop Labor 200 200 200 200 200 200 200 200 200 20 | 870011 Turtle Wax 1.00 1. 870012 Furt-Olum Hetallic Spray 1.00 1. 9002 Workshop Labor, Type 2 1.00 0. 1 9002 Workshop Labor, Type 2 1.00 0. 1 9002 Workshop Labor, Type 2 1.00 0 9002 Workshop Labor, Type 2 1.00 1 9002 Workshop Labor 9 9 9 9 9 9 9 9 9 9 9 9 9 9 9 9 9 9 9 | arobii Turita Wax 1.00 1.00 1.00 1.00 1.00 1.00 1.00 1.0 | 870011 Turtle Wax 1.00 1.00 1.00 1.00 1.00 1.00 1.00 1.0 | 870011 Turlie Wax       1.00       1.00         870012 Furt-Olean Metallic Spray       1.00       1.00         870012 Furt-Olean Metallic Spray       1.00       1.00         9002 Markshop Labor, Type 2       1.00       0.00         9002 Markshop Labor, Type 2       1.00       0.00         9002 Markshop Labor, Type 2       1.00       0.00         9002 Markshop Labor, Type 2       1.00       0.00         9002 Markshop Labor, Type 2       1.00       0.00         9002 Markshop Labor, Type 2       1.00       0.00         9002 Markshop Labor, Type 2       1.00       0.00         9002 Markshop Labor, Type 2       1.00       0.00         9002 Markshop Labor, Type 2       1.00       0         9004 Markstone Charge       15.00       0         9004 Markstone Charge       1.00       0         9004 Markstone Shills:       1.00       0         9004 Markstone Charge       1.00       0         9004 Markstone Charge       1.00       0         9004 Markstone Charge       1.00       0         9004 Markstone Charge       1.00       0         9004 Markstone Charge       1.00       0         9004 Markstone Charge       1.00 |

Slide 13 Slide notes:

|                                              | a stray no                                                                       |                                    |                                        |                                |                                                                                         | الحا ا                                                         |
|----------------------------------------------|----------------------------------------------------------------------------------|------------------------------------|----------------------------------------|--------------------------------|-----------------------------------------------------------------------------------------|----------------------------------------------------------------|
| Julab Connei                                 | ttions Logon <b>Logoff</b> Companion                                             | Wittend How doll DataMarts Busines | as Modules Action Focus                | Option Select                  |                                                                                         |                                                                |
|                                              | Q                                                                                | • • • • •                          |                                        |                                |                                                                                         | (v)                                                            |
| _                                            |                                                                                  |                                    |                                        |                                |                                                                                         |                                                                |
| Pront Page 21                                | Resources                                                                        |                                    |                                        |                                |                                                                                         |                                                                |
|                                              |                                                                                  |                                    |                                        |                                |                                                                                         |                                                                |
|                                              |                                                                                  |                                    |                                        |                                |                                                                                         |                                                                |
|                                              |                                                                                  | Load from Bill                     |                                        | Process Repairs                | Champer Process                                                                         | Ridle Champe                                                   |
| Expected II                                  | nputs and Charges: -                                                             | Loss Still all                     | Quantity                               | Dty Dayned                     | Stock Status                                                                            |                                                                |
| 1                                            | 870011 Turtle Wax                                                                |                                    | 1.0                                    | 0 1.0                          | D                                                                                       | -                                                              |
| 2                                            | 870012 Rust-Oleum H                                                              | stallic Spray                      | 1.0                                    | 0 1.0                          | D                                                                                       |                                                                |
| 3                                            | 873313 Rust-Blast R                                                              | ust Resover                        | 1.0                                    | a 1.a                          | D                                                                                       |                                                                |
| 4                                            | 9002 Workshop labor                                                              | , Type 2                           | 1.0                                    | a a.a                          | D                                                                                       |                                                                |
| 5                                            |                                                                                  |                                    |                                        | a_a                            | D                                                                                       |                                                                |
|                                              |                                                                                  |                                    |                                        |                                |                                                                                         |                                                                |
|                                              |                                                                                  |                                    |                                        |                                |                                                                                         |                                                                |
|                                              |                                                                                  |                                    |                                        |                                |                                                                                         |                                                                |
|                                              |                                                                                  |                                    |                                        |                                |                                                                                         |                                                                |
|                                              |                                                                                  |                                    |                                        |                                |                                                                                         |                                                                |
|                                              |                                                                                  |                                    |                                        |                                |                                                                                         |                                                                |
|                                              |                                                                                  |                                    |                                        |                                |                                                                                         |                                                                |
| Nex Pre Ast                                  | धी रूब   दर्श   दर्श                                                             |                                    |                                        |                                |                                                                                         | _                                                              |
| Nex Dre Ad                                   | al par   tai (gai                                                                |                                    |                                        | Sub Car                        | traction and Process                                                                    |                                                                |
| Nex Dre Ad                                   | a na tea tea                                                                     |                                    |                                        | Sub Cee                        | tractors and Procure                                                                    | ment of                                                        |
| Bec De Ad                                    | al ye i ta i çel                                                                 |                                    | electHR SelectBKL                      | Sub Cea<br>addition            | tractors and Procure<br>al Goods and Servic                                             | ■<br>ment of<br>es: -                                          |
| Bec De Ad                                    | al pa [ ta [ ta ]<br>ef Human Skills: -<br>. Resources                           | L                                  | electHR SelectBKL<br>Bours             | Sub Cen<br>addition            | tractors and Procure<br>al Goods and Servic<br>Purchas                                  | ment of                                                        |
| Nex De Ad                                    | d pa [gal gal]<br>ed Human Skills: .<br>: Resources<br>withock , Jahorer         | Laborsts                           | electHR SelectBFL<br>Hours<br>1.00     | Sub Cen<br>addition            | tractors and Procure<br>al Goods and Servic<br>Purchas                                  | ment of<br>est -                                               |
| Bes De Ad<br>Application<br>ficano<br>1 5. 8 | al pail pail pail<br>of Human Skills: .<br>: Resources<br>hushback , Laborer     | g<br>, Laborers                    | electHR SelectBkl<br>Bours<br>1.00     | Sub Cen<br>addition            | tractors and Procure<br>al Goods and Servic<br>Putchas<br>Pu                            | ment of<br>est -<br>le Requisitons<br>inchase Onlers           |
| Bes De Ad<br>Application<br>Russo<br>1 5, 5  | d je to ça<br>af Human Skills: .<br>. Resources<br>hutbuck , laborer             | g<br>, Laborara                    | elect HR Select SKL<br>Hours<br>1.00   | Sub Cee<br>addition            | Aractees and Procure<br>al Goods and Servic<br>Purchas<br>Purchase Dedeca               | ment of<br>es: -<br>ea Requisitons<br>unhase Orders            |
| Bec Pre Act                                  | al pe   pa   pa   pa  <br>ed Human Skills: .<br>. Resources<br>humback , laborer | g<br>, Laborers                    | elect HR Belart BKL<br>Hours<br>1.00   | Sub Cee<br>addition            | Atractors and Procure<br>al Goods and Servic<br>Purchas<br>Purchase<br>Créase Orders    | ment of<br>es: -<br>a Requisitons<br>unhase Onters             |
| Bee De Ad<br>Application<br>Human<br>1 5, 5  | d pa [ ta [ ga]<br>e of Human Skills; .<br>: Resources<br>unbback , Laborer      | aborers                            | electHR SelectBKL<br>Hours<br>1.00     | Sub Cen<br>addition<br>Pu<br>1 | tractors and Procure<br>al Goods and Servic<br>Burchas<br>Extense Dedeca                | ment of<br>esc -<br>ia Requisitons<br>inchase Onlars           |
| Bet Pre Ad                                   | d par [pd [gel]<br>n of Human Skills: .<br>: Resources<br>uurbhack , Laborer     | g                                  | HeathR Solari BAL<br>Bours<br>1.00     | Sub Can<br>addition            | tractors and Procure<br>al Goods and Servic<br>Putchas<br>Putchase Dedeca               | ment of<br>es: -<br>unhase Orders                              |
| Ber De Ad                                    | d pe [pd [pd]<br>of Human Skills: .<br>. Resources<br>husbback , laborer         | Laborers                           | elect HR Select Skil<br>Bout #<br>1.00 | Sub Cen<br>addition            | tractors and Procure<br>al Goods and Servic<br>Putchas<br>Putchase Drders               | ment of<br>es: -<br>e: Requisitors<br>inchase Onters           |
| Bec De Ad                                    | al pel tal gel<br>ed Human Skills: .<br>. Resources<br>hubback , laborer         | g                                  | elect HR Select Skil<br>Hours<br>1.00  | Sub Cee<br>addition            | Aractees and Procure<br>al Goods and Servic<br>Purchas<br>Purchase<br>Cohase Orders     | ment of<br>es: -<br>es: -<br>en Requisitons<br>inchase Onlines |
| Application<br>frame                         | d po [ to [ col<br>o of Human Skills; .<br>: Resources<br>unblock , inhorer      | g                                  | electHR SejectBKL<br>Hours<br>1.00     | Sub Can<br>addition            | Atractores and Proceare<br>al Goods and Servic<br>Burchas<br>Burchase<br>Echaere Dedeca | ment of<br>es: -<br>ie Requisitons<br>inchase Onlers           |

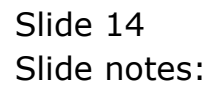

| <b>10</b> II | S Clien    | nt(Q) v8.25 : My   | IES                      |                    |                     |           |          |       |                   |           |            |              |       |
|--------------|------------|--------------------|--------------------------|--------------------|---------------------|-----------|----------|-------|-------------------|-----------|------------|--------------|-------|
| Help         | Lookup     | Back 1 Field Res   | tart Line Edit - Mini Me | nu Subnit Field Qi | £.                  |           |          |       |                   |           |            |              |       |
| -            |            | 0 Q                |                          | Ŷ                  |                     | ( ))      |          | -     |                   |           | 0          | <i></i>      | 8     |
|              | 1 Prant P  | age 2Resources     |                          |                    |                     |           |          |       |                   |           |            |              |       |
|              | Erm        | acted lupute and   | d Charana                |                    | Load from Bill      |           |          |       | Process Service C | hamas     | Process Bi | dis Charpes  |       |
|              | - CQP      | NN Retail T        | d Calanges: -            |                    | NAME AND ADDRESS OF |           | Ouantity |       | Dty Darmed        | Stork 5   | tatur.     |              |       |
|              |            | 1 870011 Turti     | Le Var                   |                    |                     |           | domesed. | 1.00  | 1.00              |           |            |              |       |
|              |            | 2 870012 Pust-     | -Disum Metallic          | Spawy              |                     |           |          | 1.00  | 1.00              |           |            |              |       |
|              |            | 5 873313 Pust-     | -Blast Rust Read         | VIEL               |                     |           |          | 1.00  | 1.00              |           |            |              |       |
|              |            | 4 9002 Worksho     | op Labor, Type 2         | 1                  |                     |           |          | 1.00  | D. D0             |           |            |              |       |
|              |            | 5                  |                          |                    | 25 Servi            | ce Charge |          |       | 0.00              |           |            |              |       |
|              |            |                    |                          |                    |                     |           |          |       |                   |           |            |              |       |
|              |            |                    |                          |                    |                     |           |          |       |                   |           |            | _            |       |
|              |            | _                  |                          |                    |                     |           |          |       |                   |           |            |              |       |
|              |            |                    |                          |                    |                     |           |          |       |                   |           |            | _            |       |
|              |            | _                  |                          |                    |                     |           |          |       |                   |           |            |              |       |
|              |            | _                  |                          |                    |                     |           |          |       |                   |           |            |              |       |
|              | March      |                    | a local                  |                    |                     |           |          |       |                   |           |            | 2            | -     |
|              | <b>Bar</b> | Full water has the | 5   <u>6</u> 41          |                    |                     |           |          |       |                   |           |            |              |       |
|              |            |                    |                          |                    |                     |           |          |       | Sub Contra        | cters and | Procurem   | ent of       |       |
|              |            |                    |                          |                    |                     |           |          |       | additional        | Goods an  | d Services |              |       |
|              | Арр        | lication of Huma   | an Skills: -             |                    |                     | Belect HR | Balart B | KILS, |                   |           |            |              |       |
|              |            | Human Restours     | CHUR                     |                    |                     | Hours     |          | -     |                   |           | Purchase   | Requisitions | 8 - E |
|              |            | 1 5. Buthback      | , laborer                | , Laborers         |                     |           | 1.00     |       |                   |           |            |              |       |
|              |            | _                  |                          |                    |                     |           |          |       |                   |           | Eur        | hase Orders  | k. 1  |
|              |            | _                  |                          |                    |                     |           |          |       | Purch             | aare Dzde | E31        |              | 4     |
|              |            | _                  |                          |                    |                     |           |          |       | 1                 |           |            | _            |       |
|              |            | _                  |                          |                    |                     |           |          |       |                   |           |            |              |       |
|              |            |                    |                          |                    |                     |           |          |       |                   |           |            | _            |       |
| _            |            |                    |                          |                    |                     |           |          |       |                   |           |            |              |       |
| Set          |            |                    |                          |                    |                     |           |          |       |                   |           |            |              | -     |
| E            |            |                    |                          |                    |                     |           |          |       |                   |           |            |              |       |
|              |            |                    |                          |                    |                     |           |          |       |                   |           |            |              |       |
|              |            |                    |                          |                    |                     |           |          |       |                   |           |            |              |       |

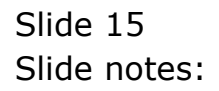

| ES Client(Q) v8.25 : My IES                                                                     |                                 |                            |                             |                                      |                                                                                                    |                                                |
|-------------------------------------------------------------------------------------------------|---------------------------------|----------------------------|-----------------------------|--------------------------------------|----------------------------------------------------------------------------------------------------|------------------------------------------------|
| Lookup Back I Field Restart Line Ed                                                             | dit Mini Menu Subnit Field Quit |                            |                             |                                      |                                                                                                    |                                                |
|                                                                                                 |                                 | a <b>« »</b>               |                             |                                      |                                                                                                    | - 2                                            |
|                                                                                                 |                                 | <u> </u>                   |                             |                                      |                                                                                                    |                                                |
|                                                                                                 |                                 |                            |                             |                                      |                                                                                                    |                                                |
| 1Pront Page 2Resources                                                                          |                                 |                            |                             |                                      |                                                                                                    |                                                |
|                                                                                                 |                                 |                            |                             |                                      |                                                                                                    |                                                |
|                                                                                                 |                                 |                            |                             |                                      |                                                                                                    |                                                |
|                                                                                                 |                                 |                            |                             |                                      |                                                                                                    |                                                |
| Expected Inputs and Charge                                                                      | es: - Lo                        | ad from Bill               |                             | Process Bervice (                    | harges Process B                                                                                                    | kills Charges                                  |
| >>> Retail Item                                                                                 |                                 | q                          | uantity                     | Qty Charged                          | Stock Status                                                                                                    | -                                              |
| 1 870011 7                                                                                      | Aurtle Wax                      |                            | 1.00                        | 1.00                                 |                                                                                                    |                                                |
| 2 870012 R                                                                                      | Must-Oleum Metallic Spray       |                            | 1.00                        | 1.00                                 |                                                                                                    |                                                |
| 3 873313 R                                                                                      | Must-Blast Rust Remover         |                            | 1.00                        | 1.00                                 |                                                                                                    | _                                              |
| 4 9002 Wast                                                                                     | kshop labor, Type 2             |                            | 1.00                        | 0.00                                 |                                                                                                    |                                                |
| 25 54693                                                                                        | ce tharge                       |                            | 1.00                        | 0.00                                 |                                                                                                    | _                                              |
| °                                                                                               |                                 |                            |                             | 0.00                                 |                                                                                                    |                                                |
|                                                                                                 |                                 |                            |                             |                                      |                                                                                                    |                                                |
|                                                                                                 |                                 |                            |                             |                                      |                                                                                                    |                                                |
|                                                                                                 |                                 |                            |                             |                                      |                                                                                                    |                                                |
|                                                                                                 |                                 |                            |                             |                                      |                                                                                                    |                                                |
|                                                                                                 |                                 |                            |                             |                                      |                                                                                                    |                                                |
|                                                                                                 |                                 |                            |                             |                                      |                                                                                                    |                                                |
| Beel Die Add He   Sd   Del                                                                      |                                 |                            |                             |                                      |                                                                                                    |                                                |
| Beel Dro Add Jro   Dri Del                                                                      |                                 |                            |                             | Sub Contr                            | actors and Procurem                                                                                                    | ent of                                         |
| Bee Die Add ine is to be                                                                        |                                 |                            |                             | Sub Contr<br>additional              | actors and Procurem                                                                                                    | rent of                                        |
| Ber Du Add pr 2d Cal                                                                            |                                 | SelectHR                   | Select SKLLS                | Sub Centr<br>additional              | acters and Procurem<br>Goods and Services                                                                                                    | uent of<br>≂ -                                 |
| Bec Dre Add per   2d   2el<br>Application of Human Skills<br>Human Resources                    | ÷-                              | <u>Select HF</u><br>Bours  | Select BKLLS                | Sub Contr<br>additional              | acters and Procurem<br>Goods and Services<br>Purchase                                                                                                    | ent of<br>E -                                  |
| Bec Do Add by Di Di Del<br>Application of Human Skills<br>Human Resources<br>1 S. Buthack , 14  | t-                              | <u>SelectHR</u><br>Bourg   | Select Skills               | Sub Centr<br>additional              | acters and Procurem<br>Geeds and Services<br>Purchase                                                                                                    | ent of<br>c -<br>Requisitons                   |
| Beel De Add Pe   Di Del<br>Application of Human Skills<br>Human Resources<br>1 S. Bushback , 14 | :-<br>borer , Laborers          | <u>Beiect HR</u><br>Hours  | Salari SKI 15<br>1.00       | Sub Centr<br>additional              | actors and Procurem<br>Goods and Services<br><u>Purchase</u><br>Pun                                                                                                    | ent of<br>E -<br>Requisitons<br>these Orders   |
| Bec De Add Pe   Di Cel<br>Application of Human Skills<br>Human Resources<br>1 S. Bushback , 14  | t.<br>Aborer , Laborers         | <u>Belect HR</u><br>Hours  | Eakrt 5k1 LS<br>1.00        | Sub Centr<br>additional<br>Purc      | actees and Procurem<br>Goods and Services<br><u>Purchase</u><br><u>Pur</u><br>have Dr.dera                                                                                                    | ent of<br>E -<br>Requisitons<br>thase Others   |
| Ber De Add pr 2d Qui<br>Application of Human Skills<br>Hann Resources<br>1 S. Bushback , 1a     | t.<br>borer , Laborers          | <u>Select HR</u><br>Bout s | Salert SKI 15<br>1.00       | Sub Centr<br>additional<br>Junc<br>1 | actors and Procumen<br>Goods and Services<br>Purchase<br>Pur<br>Purchase<br>Purchase<br>Purch | ient of<br>E -<br>Requisitions<br>thase Orders |
| Bec Do Add by Dd Dd<br>Application of Human Skills<br>Hann Resources<br>1 S. Bushback , 14      | ;-<br>horer , Laborers          | <u>SelectHR</u><br>Bourg   | <u>Cabri SKI 16</u><br>1.00 | Sub Centr<br>additional<br>Putc<br>1 | acters and Procurem<br>Goods and Services<br>Purchase<br>Purchase     | ent of<br>c -<br>Requisitons<br>thase Orders   |
| Bec De Add pe   Ed Cel<br>Application of Human Skills<br>Hann Resources<br>1 S. Bushback , 1a   | :-<br>horer , Laborars          | <u>Beiect HR</u><br>Bourg  | Salari SKLIS                | Sub Centr<br>additional<br>Junc<br>1 | actees and Procurem<br>Goods and Services<br><u>Purchase</u><br>have Drdetz                                                                                                    | ent of<br>E -<br>Requisitons<br>thase Onters   |
| ger (re Add yr (rd Cel<br>Application of Human Skills<br>Rusan Resources<br>1 5. Bustheck , 1a  | t.<br>Abrer , Laborers          | <u>Refect HR</u><br>Hours  | Select BKLLS                | Sub Centr<br>additional<br>Purc<br>1 | actors and Procument<br>Goods and Services<br><u>Furthase</u><br><u>Fur</u><br>have Drders                                                                                                    | vent of<br>≂ -<br>Requisitons<br>thase Onlers  |
| Bes [Pe Add pr ] pd [pd<br>Application of Human Skills<br>Hanan Resources<br>1 S. Bushback , 1a | t.<br>horer , Laborers          | <u>Beiect HR</u><br>Hours  | <u>CekrtSk1 LS</u><br>1.00  | Sub Centr<br>additional<br>Jurc<br>1 | actees and Procurem<br>Goods and Services<br><u>Purchase</u><br>Pur<br>have Orders                                                                                                    | ent of<br>E -<br>Requisitons<br>thase Onlong   |
| Bec Do And by Di Di Del<br>Application of Human Skills<br>Human Resources<br>1 S. Bushback , 14 | ; -<br>horer , Laborers         | <u>SelectHR</u><br>Bourg   | Columbria 1. 00             | Sub Centr<br>additional<br>Purc      | acters and Procurem<br>Geeds and Services<br>Purchase<br>Purchase     | ent of<br>c -<br>Requisitons<br>thase Others   |

Slide notes: And now that we have included a Service Charge, we will be able to process it.

| Tailalah Conservations Lance Lancell C |                                             |                            |                    |                       |                                  |
|----------------------------------------|---------------------------------------------|----------------------------|--------------------|-----------------------|----------------------------------|
| unralad connections Logan Logar C      | ompanion Wizard How doll DataMarts Business | Nodules Action Focus Optic | n Select           |                       |                                  |
| 0 Q                                    | • 0 «                                       | » :T                       |                    | 0                     | <ul> <li>×</li> <li>×</li> </ul> |
| 1Prost Page 2Percenter                 |                                             |                            |                    |                       |                                  |
| Expected Inputs and Charges: .         | Load from Bill                              |                            | Process Service Cf | argas Process Skill   | a Charges                        |
| >>> Retail Item                        |                                             | Quantity                   | Oty Charged        | Stock Status          |                                  |
| 1 870011 Turtle Was                    |                                             | 1.00                       | 1.00               |                       |                                  |
| 2 870012 Rust-Disum Note               | llic Spray                                  | 1.00                       | 1.00               |                       |                                  |
| 3 873313 Rust-Blast Rust               | Remover                                     | 1.00                       | 1.00               |                       |                                  |
| 4 9002 Workshop Labor, T               | ype Z                                       | 1.00                       | D. 00              |                       |                                  |
| 5 25 Service Charge                    |                                             | 1.00                       | D.D0               |                       |                                  |
|                                        | 25 Service Charge                           | ок                         |                    | ers and Procuremen    | <b>▼</b><br>nt of                |
| Application of Human Skiller           | 84                                          | ect HR Select SKILLS       |                    | Theme and polytoper - |                                  |
| Munari Resputces                       |                                             | Bours                      |                    | Purchase Re           | endisitions                      |
| 1 5. Bushback , labor                  | er , Laborers                               | 1.00                       |                    |                       |                                  |
|                                        |                                             |                            |                    | Purcha                | se Orders                        |
|                                        |                                             |                            | Purch              | sas Drdera            |                                  |
|                                        |                                             |                            | 1                  |                       |                                  |
|                                        |                                             |                            |                    |                       |                                  |
|                                        |                                             |                            |                    |                       |                                  |
|                                        |                                             |                            |                    |                       |                                  |
|                                        |                                             |                            |                    |                       |                                  |
|                                        |                                             | -                          |                    |                       |                                  |
|                                        |                                             |                            |                    |                       |                                  |

Slide notes: Although we have only 1 Item listed here, there can be many, and we can choose whether to do all of them at the same time, or only some.

| S Clientifug) VIII. 25 : My IES<br>Infolab Connections Logon Logoff Companion | Wittend How do 1 DataMarts Business                                                                                                    | Modules Action Focus Optio | on Select          |                       |            |
|-------------------------------------------------------------------------------|----------------------------------------------------------------------------------------------------|----------------------------|--------------------|-----------------------|------------|
| 0 Q                                                                           | • 0 «                                                                                                    | » it                       |                    | 6                     | (v)        |
| (Prost-Page 2/Resources                                                       |                                                                                                    |                            |                    |                       |            |
| Expected Inputs and Charges: -                                                | Load from Bill                                                                                                    |                            | Process Service Ci | nargas Process Skills | Charges    |
| >>> Retail Item                                                               |                                                                                                    | Quantity                   | Qty Charged        | Stock Status          |            |
| 1 870011 Turtle Was                                                           |                                                                                                    | 1.00                       | 1.00               |                       |            |
| 2 870012 Pust-Disum Netallic Spr                                              | w construction of the second second se | 1.00                       | 1.00               |                       |            |
| 3 873313 Rust-Blast Rust Remover                                              |                                                                                                    | 1.00                       | 1.00               |                       |            |
| 4 9002 Workshop Labor, Type 2                                                 |                                                                                                    | 1.00                       | D.D0               |                       |            |
| 5 25 Service Charge                                                           |                                                                                                    | 1.00                       | D.D0               |                       |            |
| 25.9                                                                          | ervice Change                                                                                                    |                            |                    | ess and Procuremen    | ∎<br>t of  |
| Select                                                                        | ALL SHOW FUILURE Cance                                                                                                    |                            |                    | rods and Services: -  |            |
| Application of Human Skills: -                                                | <u>8e</u>                                                                                                    | lect HR Select SKILLS      |                    |                       |            |
| Human Reported                                                                |                                                                                                    | Bours                      |                    | Purchase Re           | quisitions |
| 1 5. Buthback , Indorer                                                       | Laborers                                                                                                    | 1.00                       |                    |                       |            |
|                                                                               |                                                                                                    |                            |                    | Eurona                | se Orders  |
|                                                                               |                                                                                                    |                            | Purch              | are Drders            | -          |
|                                                                               |                                                                                                    |                            |                    |                       |            |
|                                                                               |                                                                                                    |                            |                    |                       |            |
|                                                                               |                                                                                                    |                            |                    |                       |            |
|                                                                               |                                                                                                    |                            |                    |                       |            |
|                                                                               |                                                                                                    |                            |                    |                       | -          |
|                                                                               |                                                                                                    |                            |                    |                       |            |

Slide 18 Slide notes:

| IES Client(Q) v8.25 : Ny IES       |                |                              |                    |                    |                                  |
|------------------------------------|----------------|------------------------------|--------------------|--------------------|----------------------------------|
| elp Subnik Quit Functions Commands |                |                              |                    |                    |                                  |
| ə 0 Q.                             | • • • •        | >>> 1T                       |                    | 0                  | <ul> <li>×</li> <li>×</li> </ul> |
| 1Prost Page 2Resources             |                |                              |                    |                    |                                  |
| Experted Inputs and Charger        | Load from Bill |                              | Process Service Ch | armes Process Ski  | Ils Charges                      |
| Viv Betei 1 Tree                   |                | () suggest i the             | Dire Destand       | Stork Status       |                                  |
| 1 SIDOL Tortle New                 |                | quantity                     | 1.00               | JOIL JOBOLI        | -                                |
| 2 570012 Prot-Diara Matallic Surar |                | 1.00                         | 1.00               |                    |                                  |
| 3 513113 Dout-Blast Dust Banover   |                | 1.00                         | 1.00               |                    |                                  |
| 4 9002 Workshop Labor, Type 2      |                | 1.00                         | 0.00               |                    |                                  |
| 5 25 Service Charge                |                | 1-98                         | 1.00               |                    |                                  |
| 2 EF SHEETE CHARGE                 |                |                              | 21.00              |                    |                                  |
|                                    |                |                              |                    |                    |                                  |
|                                    |                |                              |                    |                    |                                  |
|                                    |                |                              |                    |                    |                                  |
|                                    |                |                              |                    |                    |                                  |
| Nex Dre Add Inc Ed Del             |                |                              |                    |                    |                                  |
|                                    |                |                              | Sub Cantrac        | terr and Processmu | unt of                           |
|                                    |                |                              | additional G       | ande and Sandcare  |                                  |
| Annelise of New or Chiller         |                | Relect HR - Select Skill I S | annormal o         | eres and services. |                                  |
| Application of numan skills: -     |                | Bours                        | 1                  | Europase P         | logui cificono                   |
| 1 5 Burkhark Jahorar               | abarara        | 1.00                         |                    | CALIFICATION       | THE REPORT OF THE PARTY OF       |
| a bi binibiliti ( anticette ) ,    |                |                              |                    |                    |                                  |
|                                    |                |                              |                    | CALL               | INTER COMPANY                    |
|                                    |                |                              | Furcha             | ae Drdera          | -                                |
|                                    |                |                              | 1                  |                    |                                  |
|                                    |                |                              |                    |                    |                                  |
|                                    |                |                              |                    |                    |                                  |
|                                    |                |                              |                    |                    |                                  |
| 2                                  |                |                              |                    |                    | •                                |
| E                                  |                | 12                           |                    |                    |                                  |
|                                    |                |                              |                    |                    |                                  |
|                                    |                |                              |                    |                    | 100 C                            |

Slide notes: When we select 1 or more Charges for processing, then the system performs it on the spot. As we can see, this Item now indicates that it has already been charged.

| Ø IES Client(Q) v8.25 : Ny IES      |                 |              |                    |                   |                           |
|-------------------------------------|-----------------|--------------|--------------------|-------------------|---------------------------|
| Help Subnik Quik Functions Commands |                 |              |                    |                   |                           |
| e 0 Q. V                            | @ <b>« &gt;</b> | ) IT         | _                  | 0                 | (v) (X)                   |
| 1 Prost Page 2 Resources            |                 |              |                    |                   |                           |
| Expected Inputs and Charges: .      | Load from Bill  |              | Process Bervice Ch | artes Process Sk  | dis Charges               |
| NN Retail Item                      |                 | Quantity     | Dty Charged        | Stock Status      |                           |
| 1 530011 Turble Nav                 |                 | 1.00         | 1.00               |                   | -                         |
| 2 570012 Bust-Dison Natallic Spray  |                 | 1.00         | 1.00               |                   |                           |
| 3 573313 Rust-Blast Rust Renover    |                 | 1.00         | 1.00               |                   |                           |
| 4 9002 Workshop Labor, Type 2       |                 | 1.00         | D. DQ              |                   |                           |
| 5 25 Service Charge                 |                 | 1.00         | 1.00               |                   |                           |
|                                     |                 |              |                    |                   |                           |
|                                     |                 |              |                    |                   |                           |
|                                     |                 |              |                    |                   |                           |
|                                     |                 |              |                    |                   |                           |
|                                     |                 |              |                    |                   |                           |
|                                     |                 |              |                    |                   |                           |
|                                     |                 |              |                    |                   | -                         |
| Nex Dre Add Inc Ed Del              |                 |              |                    |                   |                           |
|                                     |                 |              | Sub Contras        | teer and Decomous | and of                    |
|                                     |                 |              | additional C       | and Proceeding    | encor                     |
|                                     | Relative        | 0.0000000000 | and the set of     | eeds and Services |                           |
| Application of Human Skills: -      | ammiltin        | DAINELONALED |                    |                   | Constant and a literature |
| minari perforeces                   | Bour            |              |                    | CALIFORNIA        | erequipitations.          |
| 1 5. DUMDINCE , INDOTET , INDOTETS  |                 | 1.00         |                    |                   |                           |
|                                     |                 |              |                    | Purk              | hase Orders               |
|                                     |                 |              | Furchs             | are Didein        | -                         |
|                                     |                 |              | 1                  |                   | -                         |
|                                     |                 |              |                    |                   |                           |
|                                     |                 |              |                    |                   |                           |
|                                     |                 |              |                    |                   |                           |
| Set                                 |                 |              |                    |                   | -                         |
| £                                   |                 |              |                    |                   |                           |
|                                     |                 |              |                    |                   |                           |
|                                     |                 |              |                    |                   |                           |

Slide notes: The Man Skills Charges work the same way.

| S Client(Q) v8.25 : My IES<br>Infolab Connections Logon Logoff Con | panion Wizerd Howido] DetaMarts Business | Nodules Action Focus Opti | an Select          |                                       |              |
|--------------------------------------------------------------------|------------------------------------------|---------------------------|--------------------|---------------------------------------|--------------|
| 0 Q                                                                | • • • • •                                | » it                      |                    | 0                                     | (v)          |
| 1 Pront Plage 2 Mesources                                          |                                          |                           |                    |                                       |              |
| Expected Inputs and Charges: -                                     | Load from Bill                           |                           | Process Service Ci | harmes Process Bi                     | dis Charges  |
| >>> Retail Item                                                    |                                          | Quantity                  | Qty Charged        | Stock Status                          |              |
| 1 870011 Turtle Was                                                |                                          | 1.00                      | 1.00               |                                       |              |
| 2 870012 Rust-Disum Notali                                         | ic Spray                                 | 1.00                      | 1.00               |                                       |              |
| 3 873313 Rust-Blast Rust P                                         | amover.                                  | 1.00                      | 1.00               |                                       |              |
| 4 9002 Workshop Labor, Typ                                         | = 2                                      | 1.00                      | 0.00               |                                       |              |
| 5 25 Service Charge                                                |                                          | 1.00                      | 1.00               |                                       |              |
|                                                                    | _9002 Workshop Labor, Type 2             |                           |                    |                                       |              |
|                                                                    | Select ALL Show Full Line Cancel         |                           |                    | ers and Procurem<br>reds and Services | ent of<br>:- |
| Application of Human Skills: -                                     |                                          | Bauer La                  |                    | Purchase                              | Requisitions |
| 1 5 Burbhack Laborar                                               | Laborara                                 | 1.00                      |                    |                                       |              |
| a bi bunder , amount                                               | ,                                        | 2100                      |                    | Pure                                  | hana Omlare  |
|                                                                    |                                          |                           | Turnet             | Lana De de se                         |              |
|                                                                    |                                          |                           | J                  | WHE DEDECK                            | -            |
|                                                                    |                                          |                           |                    |                                       |              |
|                                                                    |                                          |                           |                    |                                       |              |
|                                                                    |                                          |                           |                    |                                       |              |
|                                                                    |                                          |                           |                    |                                       |              |
|                                                                    |                                          | -                         |                    |                                       | -            |
|                                                                    |                                          |                           |                    |                                       |              |

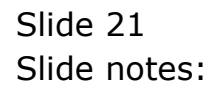

| 🛃 IES Client(Q) v8.25 : Ny IES          | Consulty Illinoid Bouch I Solublishe Stational | Haddan Addan Paran Add    | a Palada           |                    |                       |
|-----------------------------------------|------------------------------------------------|---------------------------|--------------------|--------------------|-----------------------|
| Help Inrolati Connections Logion Logion | Companion Witterd How do I Dataments Businessi | rodules actioni-ocus opoc | n belett           |                    |                       |
| <u>وه</u> ال                            |                                                | <i>n</i> 11               |                    |                    | <ul> <li>X</li> </ul> |
| 1 Prost Page 2 Pessarces                |                                                |                           |                    |                    |                       |
| Expected Inputs and Charge              | s: - Load from Bill                            |                           | Process Service Ci | harges Process Ski | lis Charges           |
| >>> Retail Item                         |                                                | Quantity                  | Qty Charged        | Stock Status       | -                     |
| 1 870011 Turtle Was                     |                                                | 1.00                      | 1.00               |                    |                       |
| 2 870012 Rust-Disum 19                  | stallic Spray                                  | 1.00                      | 1.00               |                    |                       |
| 3 873313 Rust-Blast R                   | art Remover                                    | 1.00                      | 1.00               |                    |                       |
| 4 9002 Workshop Labor,                  | , Type 2                                       | 1.00                      | D.00               |                    |                       |
| 5 25 Service Charge                     |                                                | 1.00                      | 1.00               |                    |                       |
|                                         | Select -                                       | ОК                        |                    | ors and Procureme  | ent of                |
| Application of Human Skills:            | - 566                                          | COM SANDSKILLS            |                    |                    |                       |
| Human Resources                         |                                                | hours A                   |                    | ENTREMISE F        | requisitions          |
| 1 5. Business , 16                      | iorer , Laborers                               | 1.00                      |                    |                    |                       |
|                                         |                                                |                           |                    | Euro               | IASH OTDATS           |
| ie<br>E                                 |                                                |                           | Purch 1            | aze Drderz         | -<br>-                |

Slide 22 Slide notes:

| ES Client(Q) v8.25 : My IES         |                |         |                 |                   |                   |                                  |
|-------------------------------------|----------------|---------|-----------------|-------------------|-------------------|----------------------------------|
| telp Subnik Quit Functions Commands |                |         |                 |                   |                   |                                  |
| ه⊷ و) Q ♥                           |                | »       | - 17            |                   | 6                 | <ul> <li>×</li> <li>×</li> </ul> |
| 1Prost Page 2Resources              |                |         |                 |                   |                   |                                  |
| Expected Inputs and Charger         | Load from Bill |         |                 | Process Service ( | harpes Process    | Skills Charpes                   |
| VVN Retatl Item                     |                | 0       | untity.         | Div Darmed        | Stock Status      |                                  |
| 1 570011 Turtis Nav                 |                | 4       | 1.0             | 1.00              |                   | -                                |
| 2 570012 Bust-Disum Matallic Spraw  |                |         | 1.0             | 1.00              |                   | _                                |
| 3 573313 Bust-Blast Dust Renover    |                |         | 1.0             | 1.00              |                   |                                  |
| 4 9002 Workshop Labor, Type 2       |                |         | 1.0             | 1.00              |                   |                                  |
| 5 25 Service Charge                 |                |         | 1.0             | 1.00              |                   |                                  |
|                                     |                |         |                 |                   |                   |                                  |
|                                     |                |         |                 |                   |                   |                                  |
|                                     |                |         |                 |                   |                   |                                  |
|                                     |                |         |                 |                   |                   |                                  |
|                                     |                |         |                 |                   |                   |                                  |
|                                     |                |         |                 |                   |                   |                                  |
|                                     |                |         |                 |                   |                   | -                                |
| Nex Die Add Ins Ed Del              |                |         |                 |                   |                   |                                  |
|                                     |                |         |                 | Sub Canto         | acter and Process | ment of                          |
|                                     |                |         |                 | out Come          | Conducted Source  | ment of                          |
| A 10 - 21 - 2010                    |                | RAWFUR  | Colord River 14 |                   | Genes and Servic  | 861 -                            |
| Application of Human Skills: -      |                | ametric | DAINED DAILLE   |                   | Durchas           | • Descriptions                   |
| Himan Personness                    | _              | nours   | 1.00            |                   | Exiting           | N PERSONAL STREETS               |
| 1 5. DUMDINCE , INDOTET , INDOTET   |                |         | 1.00            |                   |                   |                                  |
|                                     |                |         |                 |                   | В                 | Inchase Orders                   |
|                                     |                |         | _               | Purc              | hare Drders       | -                                |
|                                     |                |         |                 | 1                 |                   | -                                |
|                                     |                |         |                 |                   |                   |                                  |
|                                     |                |         |                 |                   |                   |                                  |
|                                     |                |         |                 |                   |                   |                                  |
| iei                                 |                |         |                 |                   |                   | -                                |
| 1                                   |                |         | - 12            |                   |                   |                                  |
| •                                   |                |         |                 |                   |                   |                                  |
|                                     |                |         |                 |                   |                   |                                  |

Slide notes: And now it is indicated as already charged.

| 🖉 IES CI   | lient(Q) v8.25 : Ny IES            |                |                      |      |                             |                   |                                  | X |
|------------|------------------------------------|----------------|----------------------|------|-----------------------------|-------------------|----------------------------------|---|
| Help Sup   | nik Quk Hunctions Comments         |                |                      |      |                             |                   |                                  |   |
| -          | 0 Q V                              | <b>)) ((</b>   | >> IT                | -    |                             | (6)               | <ul> <li>Ø</li> <li>Ø</li> </ul> | ) |
| 170        | rt Page 2 Messures                 |                |                      |      |                             |                   |                                  |   |
|            | insected Inputs and Chargest -     | Load from Bill |                      |      | Process Service Ch          | armes Process     | Skills Charpes                   |   |
|            | NYA Batati Ttan                    |                | Ouantity             |      | Div Darmad                  | Stork Status      |                                  |   |
|            | 1 570011 Turtle Nav                |                | demonsel.            | 1.00 | 1.00                        | a second a second | -                                |   |
|            | 2 570012 Bust-Dieus Betallic Spraw |                |                      | 1.00 | 1.00                        |                   |                                  |   |
|            | 3 573313 Rust-Blast Rust Remover   |                |                      | 1.00 | 1.00                        |                   |                                  |   |
|            | 4 9002 Workshop Labor, Type 2      |                |                      | 1.00 | 1.00                        |                   |                                  |   |
|            | 5 25 Service Charge                |                |                      | 1.00 | 1.00                        |                   |                                  |   |
|            | ed pe (and red per per             |                |                      |      | Sub Contrac<br>additional G | ctors and Procure | ment of<br>₩5-                   |   |
| 4          | pplication of Human Skills: -      | Bele           | <u>ctHR SelectSk</u> | 118  |                             |                   |                                  |   |
|            | Human Resources                    |                | Bourz                |      |                             | Eurchas           | e Requisitions                   |   |
|            | 1 5. Bushback , laborer , Laborer  | 1              | 1.00                 |      |                             |                   |                                  |   |
|            |                                    |                |                      |      |                             | Ev                | rchase Orders                    |   |
| Set<br>E   |                                    |                |                      |      | Purcha<br>1                 | are Orders        |                                  |   |
| 3 <b>-</b> |                                    |                |                      | -    |                             |                   |                                  |   |

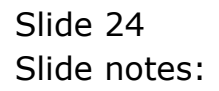

| BES Client(Q) v8.25<br>Help Subnik Quit Funct | : My IES<br>ions Commends                                                                                                    |          |                    |
|-----------------------------------------------|----------------------------------------------------------------------------------------------------|----------|--------------------|
| 0                                             | <b>Q ♥ ∅ «</b>                                                                                                    | » 87 🖬   | 0 0 0              |
| 1 Pront Page 2 Place                          | ursz .                                                                                                    |          |                    |
|                                               |                                                                                                    |          | <del>111</del>     |
| Event 10ev                                    |                                                                                                    | <b>1</b> | Close Event<br>Row |
| Maint Resister                                | VEN1363 KILAN 2000, CBD201                                                                                                    | <u> </u> | Quit               |
| Description                                   | 10,000 Vehicle Rust Inspect, Prevent                                                                                                    |          | Correct ( Reverse  |
| Date Open                                     | 08/04/2010                                                                                                    |          | Job Drill          |
| Slort Dale                                    |                                                                                                    |          |                    |
|                                               | Charles and Annual State of State of St |          |                    |
| State                                         | Flaned                                                                                                    | Pilotes  |                    |
| Unitation Cardier                             | 10129                                                                                                    |          |                    |
| Event Oroup                                   | Vehicle Rust Prevention                                                                                                    |          |                    |
|                                               |                                                                                                    |          |                    |
| Date Trigger                                  | 10.000                                                                                                    |          |                    |
| neter trigger                                 | Q 🖴                                                                                                    |          |                    |
| Bill of Materials                             | 151 Rust Treatment and Prevention                                                                                                    |          |                    |
|                                               | Q 🚔                                                                                                    |          |                    |
|                                               | Instruction Set(s)                                                                                                    |          |                    |
|                                               | 1 1001 Vehicle Rust Inspect, Prevent,                                                                                                    |          |                    |
| 504                                           |                                                                                                    |          |                    |
|                                               |                                                                                                    |          | ×                  |
|                                               |                                                                                                    | <u>s</u> | <u>(2)</u>         |
|                                               |                                                                                                    |          |                    |

Slide notes: If we drill into the Job that owns this Maintenance Event, then we will see that the Stock Charges, the Service Charges and the Man Skills Charges are already present.

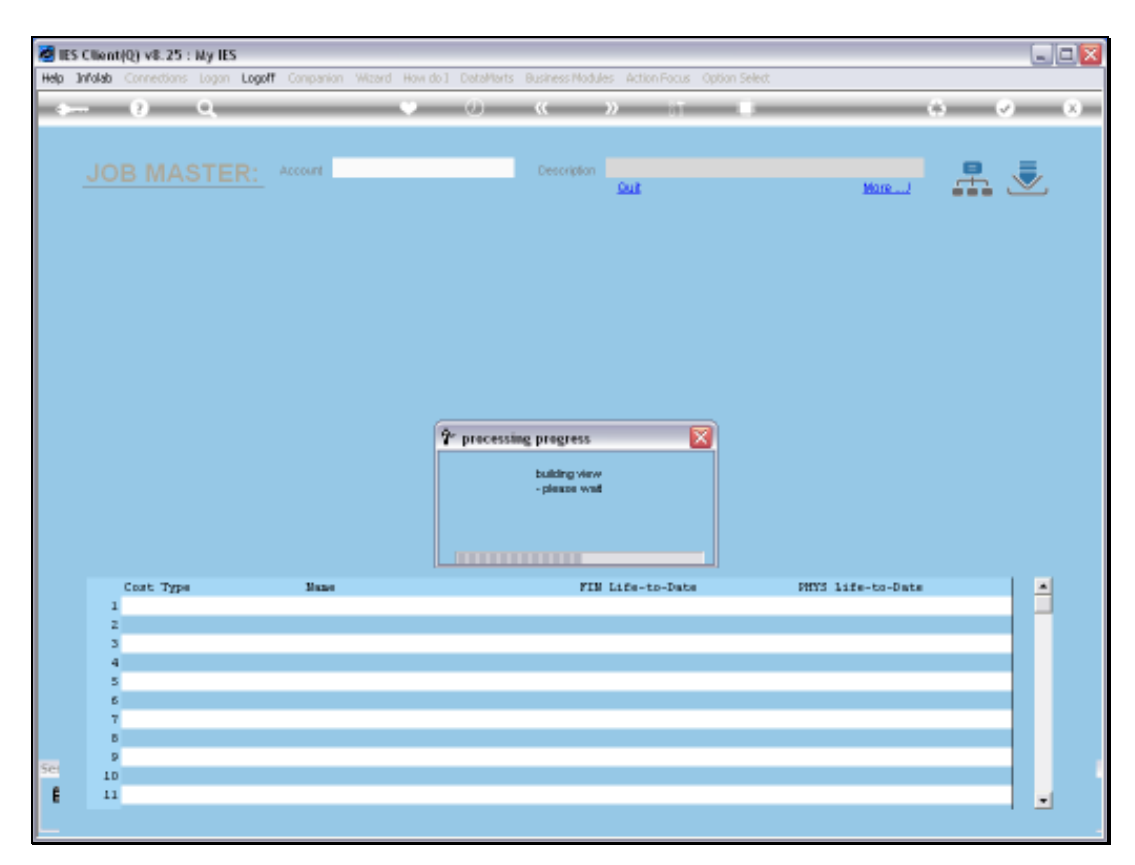

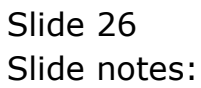

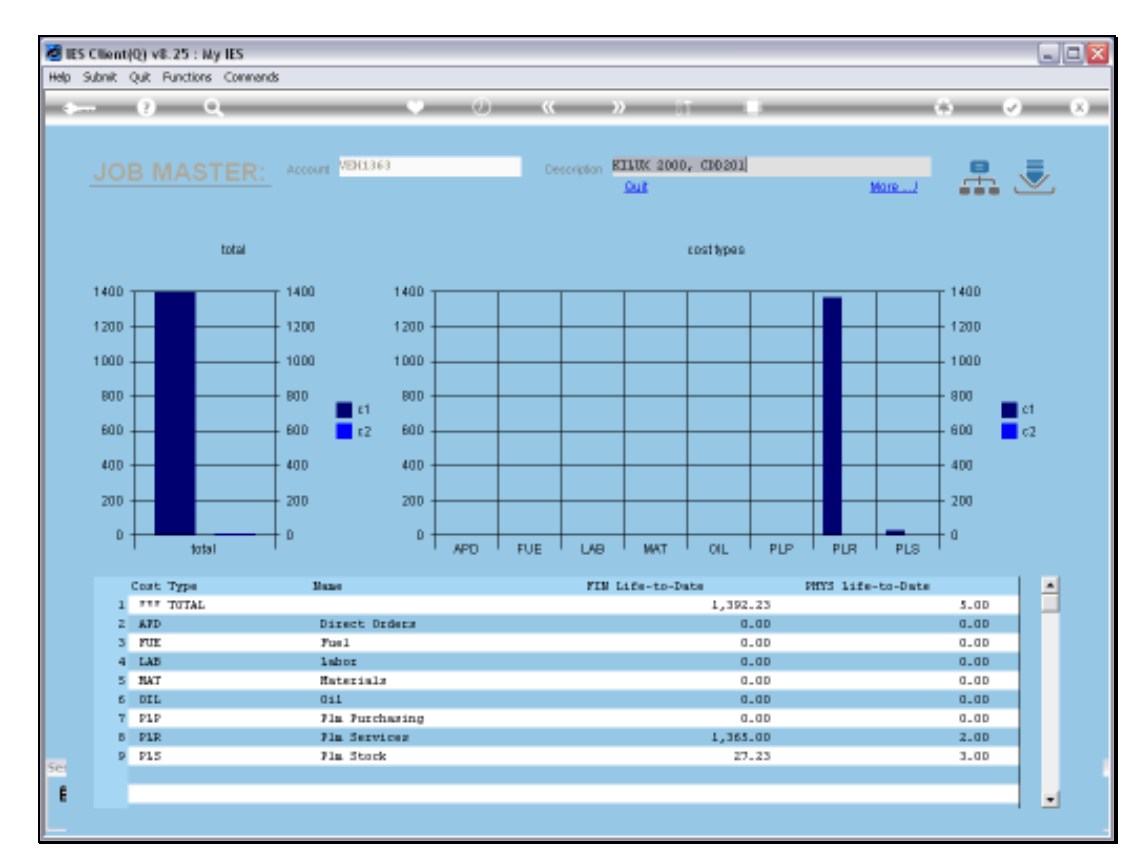

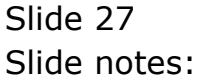

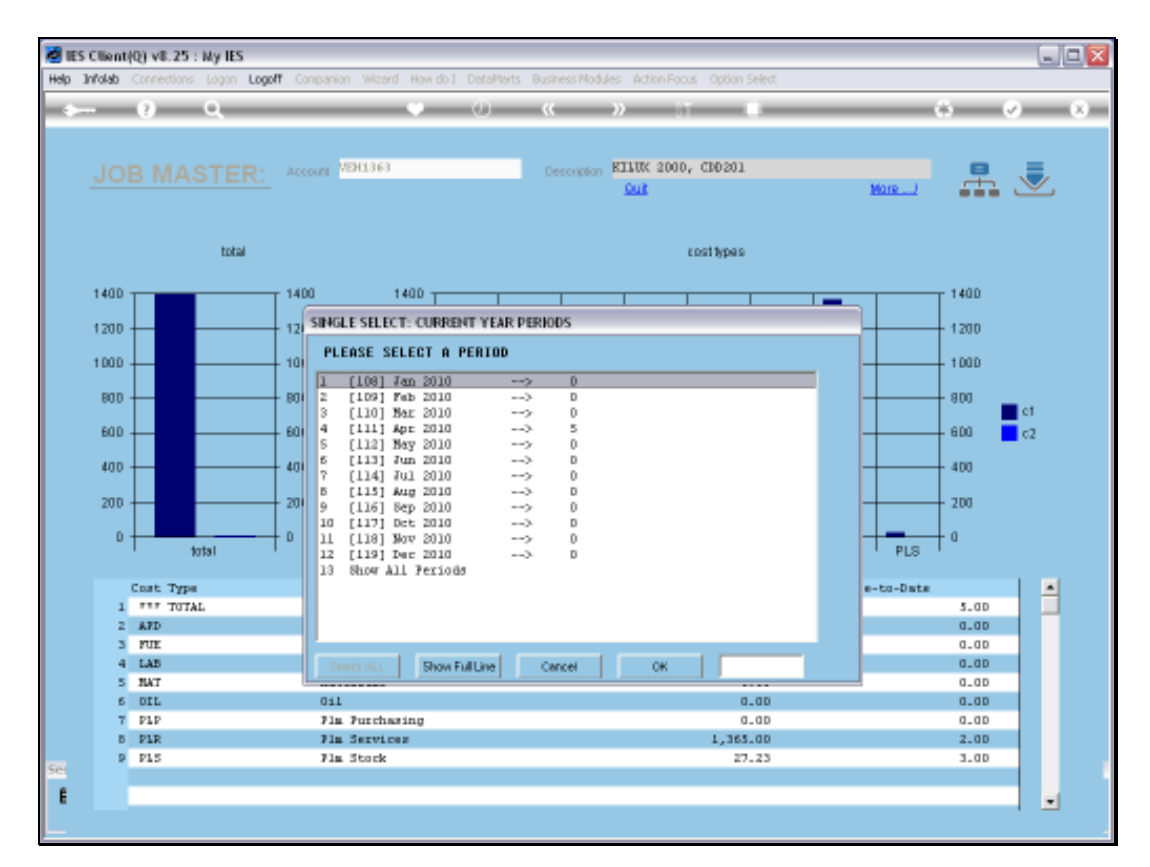

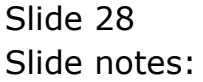

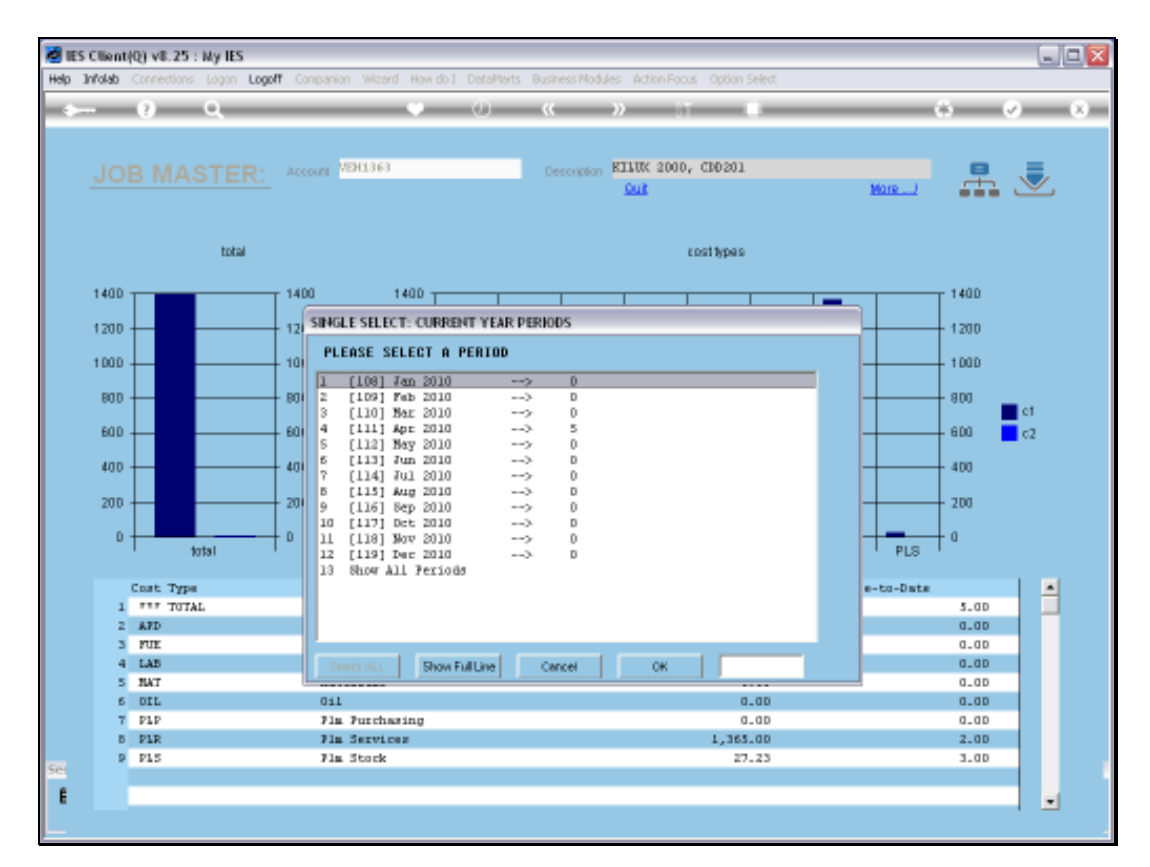

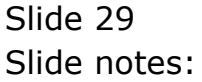

| cs cawinologi verso : wy ins                                                                                                    |                   |                                      |             |                                                                      |                                                  | -    |
|----------------------------------------------------------------------------------------------------|-------------------|--------------------------------------|-------------|----------------------------------------------------------------------|--------------------------------------------------|------|
| Subnik Quik Functions Commands                                                                                                    |                   |                                      |             |                                                                      |                                                  |      |
|                                                                                                    | • 0               | "                                    | » IT        |                                                                      | - 6                                              |      |
|                                                                                                    |                   |                                      |             |                                                                      |                                                  |      |
|                                                                                                    |                   |                                      |             |                                                                      |                                                  |      |
| 1 Marin 2 Tranzactions                                                                                                    |                   |                                      |             |                                                                      |                                                  |      |
|                                                                                                    |                   |                                      |             |                                                                      |                                                  |      |
|                                                                                                    |                   |                                      |             |                                                                      |                                                  |      |
|                                                                                                    |                   |                                      |             |                                                                      |                                                  |      |
|                                                                                                    |                   |                                      |             |                                                                      |                                                  |      |
| n                                                                                                    |                   |                                      |             |                                                                      |                                                  |      |
| Will be a second                                                                                                    |                   | _                                    |             |                                                                      |                                                  |      |
| ACCOUNT CODE MALERAN                                                                                                    |                   | _                                    |             | all 🖬 🖉 🖓                                                            |                                                  |      |
| Description Party Sala (n. 111)                                                                                                    |                   | _                                    |             |                                                                      |                                                  |      |
| Period age 2010 (gr 111)                                                                                                    |                   | _                                    |             |                                                                      |                                                  | Edd  |
|                                                                                                    |                   |                                      |             |                                                                      |                                                  |      |
| SALANCES SUMMARY                                                                                                    | Redeced           |                                      | Constituted | heritary 1                                                           |                                                  | 1.01 |
| I h (f. financial                                                                                                    | Undered           | 0.00                                 | Committeed  | d db                                                                 | 0.00                                             | -    |
| 2 novement                                                                                                    |                   | 0_00                                 |             | 0.00                                                                 | 1.392.23                                         | -    |
| ] c/f financial                                                                                                    |                   | 0_00                                 |             | 0.00                                                                 | 1.392.23                                         |      |
| 4 b/f physical                                                                                                    |                   | 0_00                                 |             | 0_0D                                                                 | 0.00                                             |      |
| 5 movement                                                                                                    |                   | 0.00                                 |             |                                                                      |                                                  |      |
|                                                                                                    |                   | 0_00                                 |             | 0_0D                                                                 | 5.0D                                             |      |
| 6 c/f physical                                                                                                    |                   | 0.00                                 |             | 0_0D                                                                 | 5.00                                             |      |
| 6 c/f physical                                                                                                    |                   | 0.00                                 |             | 0.00<br>0.00                                                         | 5.00<br>5.00                                     |      |
| 6 c/f physical<br>jec Dre                                                                                                    |                   | 0.00                                 |             | 0.00<br>0.00                                                         | 5.00<br>5.00                                     |      |
| 6 c/f physical<br>ger Dw<br>MOVEMENT SUMMARY                                                                                                    |                   | 0.0D                                 |             | a.ap                                                                 | 5.0D<br>5.0D                                     |      |
| 6 c/f physical<br>ger [pw<br>MOVEMENT SUMMARY                                                                                                    | Ordered           | a.ab                                 | Committed   | 0.00<br>0.00<br>Actual                                               | 5.00<br>5.00                                     |      |
| d c/f physical<br>gec pw<br>MOVEMENT SUMMARY<br>1 debit advesent financial                                                                                                    | Ordered           | 0.00                                 | Committed   | 0.00<br>0.00<br>Actual<br>0.00                                       | 5.00<br>5.00                                     | •    |
| <pre>d c/f physical get Ds MOVEMENT SUMMARY 1 debit sovement financial 2 credit sovement financial</pre>                                                                                                    | Ordered           | 0.0D                                 | Committed   | 0.00<br>0.00<br>Actual<br>0.00<br>0.00                               | 5.00<br>5.00<br>1,392.23<br>0.00                 | •    |
| <pre>d c/f physical get Pre MOVEMENT SUMMARY  1 debit movement financial 2 credit movement financial 3 debit movement physical</pre>                                                                                       | Ordered           | 0.0D<br>0.0D<br>0.0D                 | Committed   | 0.00<br>0.00<br>0.00<br>0.00<br>0.00                                 | 5.00<br>5.00<br>1,392.23<br>0.00<br>5.00         | •    |
| <pre>6 c/f physical<br/>get pre<br/>MOVEMENT SUMMARY 1 debit sovement financial 2 credit sovement financial 3 debit sovement physical 4 credit sovement physical</pre>                                                     | Ördered           | 0.00<br>0.00<br>0.00<br>0.00<br>0.00 | Committed   | 0.00<br>0.00<br>0.00<br>0.00<br>0.00<br>0.00                         | 5.0D<br>5.0D<br>1,392.23<br>0.0D<br>5.0D<br>0.0D | *    |
| <pre>d c/f physical<br/>get ps<br/>MOVEMENT SUMMARY<br/>1 debit acvesent financial<br/>2 ctedit acvesent financial<br/>3 debit acvesent physical<br/>4 ctedit acvesent physical</pre>                                      | Ordered           | 0.00<br>0.00<br>0.00<br>0.00<br>0.00 | Committed   | 0.00<br>0.00<br>0.00<br>0.00<br>0.00<br>0.00                         | 5.00<br>5.00<br>1,392.23<br>0.00<br>5.00<br>0.00 | *    |
| <pre>d c/f physical<br/>3ec px<br/>MOVEMENT SUMMARY<br/>1 debit movement financial<br/>2 ccedit movement financial<br/>3 debit movement physical<br/>4 ccedit movement physical<br/>80DGET SUMMARY</pre>                   | Ordered           | 0.00<br>0.00<br>0.00<br>0.00<br>0.00 | Committed   | 0.00<br>0.00<br>0.00<br>0.00<br>0.00<br>0.00                         | 5.00<br>5.00<br>1,392.23<br>0.00<br>5.00<br>0.00 | *    |
| <pre>d c/f physical<br/>get Pm<br/>MOVEMENT SUMMARY<br/>1 debit movement financial<br/>2 credit movement financial<br/>3 debit movement physical<br/>4 credit movement physical<br/>800-GET SUMMARY</pre>                  | Ordered<br>Actual | 0.00<br>0.00<br>0.00<br>0.00         | Committed   | 0.00<br>0.00<br>0.00<br>0.00<br>0.00<br>0.00<br>0.00                 | 5.00<br>5.00<br>1,392.23<br>0.00<br>5.00<br>0.00 |      |
| <pre>d c/f physical<br/>get pm  <br/>MOVEMENT SUMMARY<br/>1 debit sovement financial<br/>2 ceedit movement financial<br/>3 debit movement physical<br/>4 credit movement physical<br/>BUDGET SUMMARY<br/>1 financial</pre> | Ordered<br>Artual | 0.00<br>0.00<br>0.00<br>0.00<br>0.00 | Committed   | 0.00<br>0.00<br>0.00<br>0.00<br>0.00<br>0.00<br>0.00<br>0.00<br>0.00 | 5.00<br>5.00<br>1,392.23<br>0.00<br>5.00<br>0.00 | •    |

Slide 30 Slide notes:

| cs cawinologi verso : wy ins                                                                                                    |                   |                                      |             |                                                                      |                                                  | -    |
|----------------------------------------------------------------------------------------------------|-------------------|--------------------------------------|-------------|----------------------------------------------------------------------|--------------------------------------------------|------|
| Subnik Quik Functions Commands                                                                                                    |                   |                                      |             |                                                                      |                                                  |      |
|                                                                                                    | • 0               | "                                    | » IT        |                                                                      | - 6                                              |      |
|                                                                                                    |                   |                                      |             |                                                                      |                                                  |      |
|                                                                                                    |                   |                                      |             |                                                                      |                                                  |      |
| 1 Marin 2 Tranzactions                                                                                                    |                   |                                      |             |                                                                      |                                                  |      |
|                                                                                                    |                   |                                      |             |                                                                      |                                                  |      |
|                                                                                                    |                   |                                      |             |                                                                      |                                                  |      |
|                                                                                                    |                   |                                      |             |                                                                      |                                                  |      |
|                                                                                                    |                   |                                      |             |                                                                      |                                                  |      |
| n                                                                                                    |                   |                                      |             |                                                                      |                                                  |      |
| Will be a second                                                                                                    |                   | _                                    |             |                                                                      |                                                  |      |
| ACCOUNT CODE ACCESSION ACCESSION                                                                                                    |                   | _                                    |             | all 🖬 🖉 🖓                                                            |                                                  |      |
| Description Party Sala (n. 111)                                                                                                    |                   | _                                    |             |                                                                      |                                                  |      |
| Period age 2010 (gr 111)                                                                                                    |                   | _                                    |             |                                                                      |                                                  | Edd  |
|                                                                                                    |                   |                                      |             |                                                                      |                                                  |      |
| SALANCES SUMMARY                                                                                                    | Redeced           |                                      | Constituted | hadren 1                                                             |                                                  | 1.01 |
| I h (f. financial                                                                                                    | Undered           | 0.00                                 | Committeed  | d db                                                                 | 0.00                                             | -    |
| 2 novement                                                                                                    |                   | 0_00                                 |             | 0.00                                                                 | 1.392.23                                         | -    |
| ] c/f financial                                                                                                    |                   | 0_00                                 |             | 0.00                                                                 | 1.392.23                                         |      |
| 4 b/f physical                                                                                                    |                   | 0_00                                 |             | 0_0D                                                                 | 0.00                                             |      |
| 5 movement                                                                                                    |                   | 0.00                                 |             |                                                                      |                                                  |      |
|                                                                                                    |                   | 0_00                                 |             | 0_0D                                                                 | 5.0D                                             |      |
| 6 c/f physical                                                                                                    |                   | 0.00                                 |             | 0_0D                                                                 | 5.00                                             |      |
| 6 c/f physical                                                                                                    |                   | 0.00                                 |             | 0.00<br>0.00                                                         | 5.00<br>5.00                                     |      |
| 6 c/f physical<br>jec Dre                                                                                                    |                   | 0.00                                 |             | 0.00<br>0.00                                                         | 5.00<br>5.00                                     |      |
| 6 c/f physical<br>ger Dw<br>MOVEMENT SUMMARY                                                                                                    |                   | 0.0D                                 |             | a.ap                                                                 | 5.0D<br>5.0D                                     |      |
| 6 c/f physical<br>ger [pw<br>MOVEMENT SUMMARY                                                                                                    | Ordered           | a.ab                                 | Committed   | 0.00<br>0.00<br>Actual                                               | 5.00<br>5.00                                     |      |
| d c/f physical<br>gec pw<br>MOVEMENT SUMMARY<br>1 debit advesent financial                                                                                                    | Ordered           | 0.00                                 | Committed   | 0.00<br>0.00<br>Actual<br>0.00                                       | 5.00<br>5.00                                     | •    |
| <pre>d c/f physical get Ds MOVEMENT SUMMARY 1 debit sovement financial 2 credit sovement financial</pre>                                                                                                    | Ordered           | 0.0D                                 | Committed   | 0.00<br>0.00<br>Actual<br>0.00<br>0.00                               | 5.00<br>5.00<br>1,392.23<br>0.00                 | •    |
| <pre>d c/f physical get Pre MOVEMENT SUMMARY  1 debit movement financial 2 credit movement financial 3 debit movement physical</pre>                                                                                       | Ordered           | 0.0D<br>0.0D<br>0.0D                 | Committed   | 0.00<br>0.00<br>0.00<br>0.00<br>0.00                                 | 5.00<br>5.00<br>1,392.23<br>0.00<br>5.00         | •    |
| <pre>6 c/f physical<br/>get pre<br/>MOVEMENT SUMMARY 1 debit sovement financial 2 credit sovement financial 3 debit sovement physical 4 credit sovement physical</pre>                                                     | Ördered           | 0.00<br>0.00<br>0.00<br>0.00<br>0.00 | Committed   | 0.00<br>0.00<br>0.00<br>0.00<br>0.00<br>0.00                         | 5.0D<br>5.0D<br>1,392.23<br>0.0D<br>5.0D<br>0.0D | *    |
| <pre>d c/f physical<br/>get ps<br/>MOVEMENT SUMMARY<br/>1 debit acvesent financial<br/>2 ctedit acvesent financial<br/>3 debit acvesent physical<br/>4 ctedit acvesent physical</pre>                                      | Ordered           | 0.00<br>0.00<br>0.00<br>0.00<br>0.00 | Committed   | 0.00<br>0.00<br>0.00<br>0.00<br>0.00<br>0.00                         | 5.00<br>5.00<br>1,392.23<br>0.00<br>5.00<br>0.00 | *    |
| <pre>d c/f physical<br/>3ec px<br/>MOVEMENT SUMMARY<br/>1 debit movement financial<br/>2 ccedit movement financial<br/>3 debit movement physical<br/>4 ccedit movement physical<br/>80DGET SUMMARY</pre>                   | Ordered           | 0.00<br>0.00<br>0.00<br>0.00         | Committed   | 0.00<br>0.00<br>0.00<br>0.00<br>0.00<br>0.00                         | 5.00<br>5.00<br>1,392.23<br>0.00<br>5.00<br>0.00 | *    |
| <pre>d c/f physical<br/>get Pm<br/>MOVEMENT SUMMARY<br/>1 debit movement financial<br/>2 credit movement financial<br/>3 debit movement physical<br/>4 credit movement physical<br/>800-GET SUMMARY</pre>                  | Ordered<br>Actual | 0.00<br>0.00<br>0.00<br>0.00         | Committed   | 0.00<br>0.00<br>0.00<br>0.00<br>0.00<br>0.00<br>0.00                 | 5.00<br>5.00<br>1,392.23<br>0.00<br>5.00<br>0.00 |      |
| <pre>d c/f physical<br/>get pm  <br/>MOVEMENT SUMMARY<br/>1 debit sovement financial<br/>2 ceedit movement financial<br/>3 debit movement physical<br/>4 credit movement physical<br/>BUDGET SUMMARY<br/>1 financial</pre> | Ordered<br>Artual | 0.00<br>0.00<br>0.00<br>0.00<br>0.00 | Committed   | 0.00<br>0.00<br>0.00<br>0.00<br>0.00<br>0.00<br>0.00<br>0.00<br>0.00 | 5.00<br>5.00<br>1,392.23<br>0.00<br>5.00<br>0.00 | •    |

Slide 31 Slide notes:

| 8                                   | ES CIN    | ent(Q) v8.25 : My | / IES     |         |             |                    |          |                             |     |
|-------------------------------------|-----------|-------------------|-----------|---------|-------------|--------------------|----------|-----------------------------|-----|
| Help Submit Quit Functions Commands |           |                   |           |         |             |                    |          |                             |     |
| -                                   | -         | (2) (4)           |           | •       | <i></i>     | <b>&gt;&gt;</b> 11 |          | 6 Ø                         | (X) |
|                                     | 1M<br>Tra | un transaction    | u<br> S   |         |             |                    |          |                             |     |
|                                     |           | NVA Transferre    | Torranget | Drdered | Constituted | Actual             |          | Description                 |     |
|                                     |           | 15444375638       | MD029-1   | D. C    | 0           | 0.00               | 9,63     | Turtle Way                  |     |
|                                     | ;         | 15444315630       | MD029-1   | 0.0     | 0           | 0.00               | 7,70     | Dust_class Matallic Scree   |     |
|                                     | 3         | 15444375636       | WD029:1   | D. 0    | 0           | 0.00               | 9,90     | Rust-blast Rust Resover     |     |
|                                     | 4         | 1544460831        | WD029     | D. 0    | a           | 0_00               | 15.00    | 25 Service Charge           |     |
|                                     | 5         | 1544460839        | WD029     | D. 0    | 0           | 0.00               | 1,350.00 | 9002 Workshop Labor, Type 2 |     |
|                                     |           |                   |           |         |             |                    |          |                             |     |
|                                     |           |                   |           |         |             |                    |          |                             |     |
|                                     |           |                   |           |         |             |                    |          |                             |     |
|                                     |           |                   |           |         |             |                    |          |                             |     |
|                                     |           |                   |           |         |             |                    |          |                             |     |
|                                     |           |                   |           |         |             |                    |          |                             |     |
|                                     |           |                   |           |         |             |                    |          |                             |     |
|                                     |           |                   |           |         |             |                    |          |                             |     |
|                                     |           |                   |           |         |             |                    |          |                             |     |
|                                     |           |                   |           |         |             |                    |          |                             |     |
|                                     |           |                   |           |         |             |                    |          |                             |     |
|                                     |           |                   |           |         |             |                    |          |                             |     |
|                                     |           |                   |           |         |             |                    |          |                             |     |
|                                     |           |                   |           |         |             |                    |          |                             |     |
|                                     |           |                   |           |         |             |                    |          |                             |     |
|                                     |           |                   |           |         |             |                    |          |                             |     |
|                                     |           |                   |           |         |             |                    |          |                             |     |
|                                     |           |                   |           |         |             |                    |          |                             |     |
|                                     |           |                   |           |         |             |                    |          |                             |     |
| Set                                 |           | (                 |           |         |             |                    |          |                             |     |
|                                     | No.       | Pre               |           |         |             |                    |          |                             |     |
| E                                   | 1000      |                   |           |         |             |                    |          |                             |     |
|                                     |           |                   |           |         |             |                    |          |                             |     |

Slide notes: And here we can see all the Charges. We can of course drill into the detail if we want to.

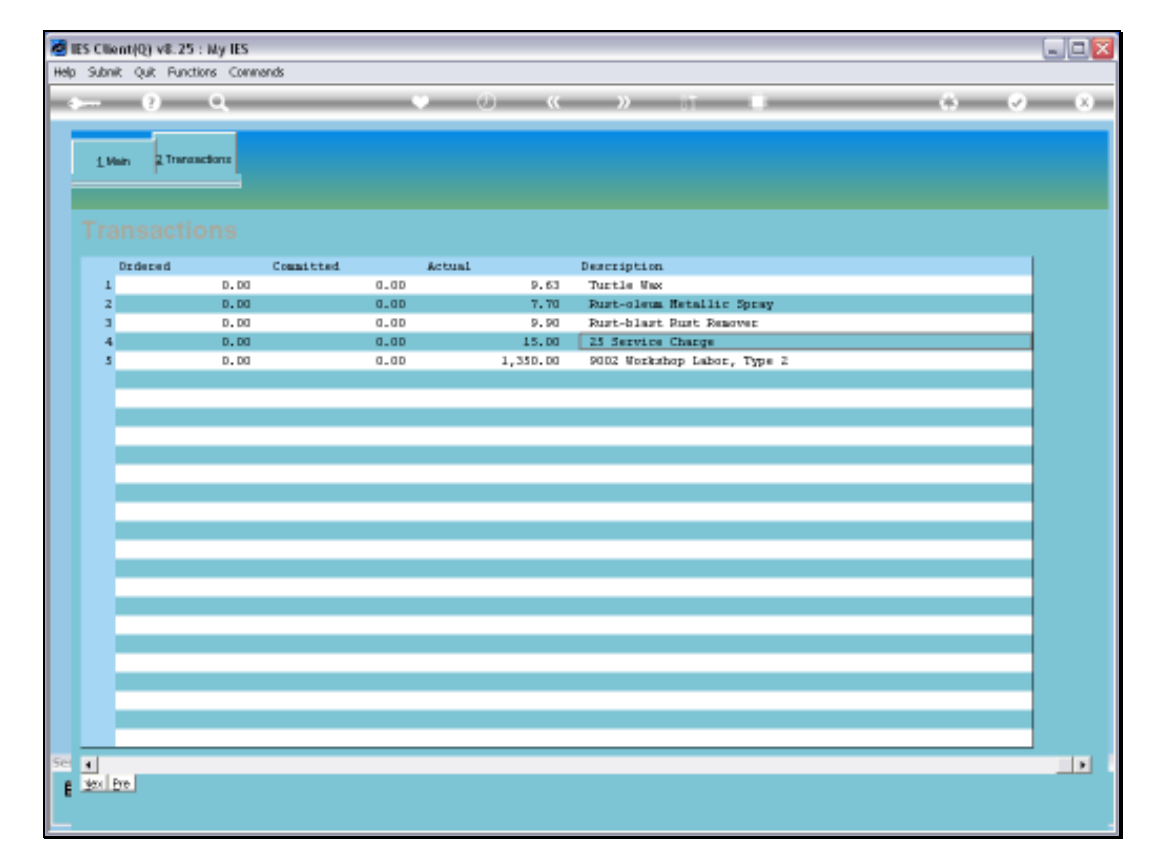

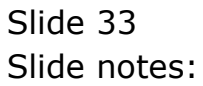

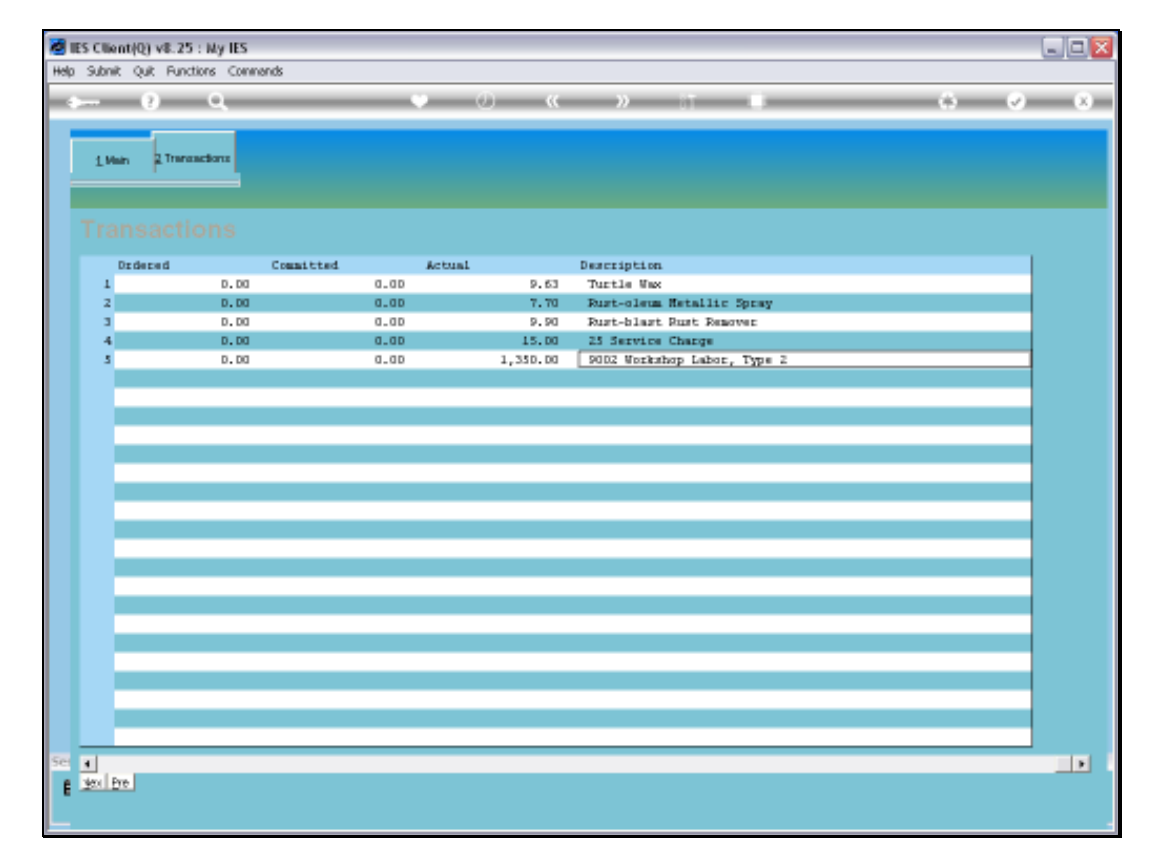

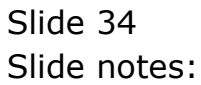

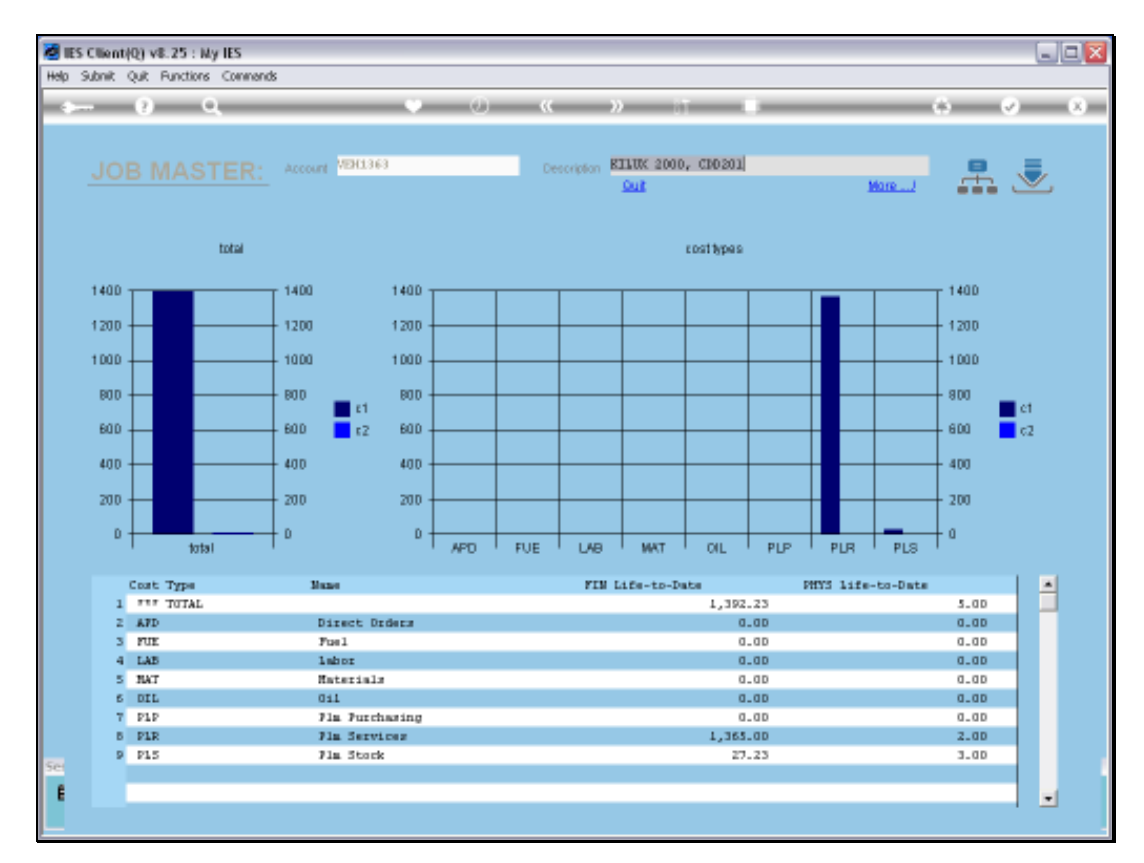

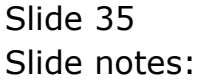

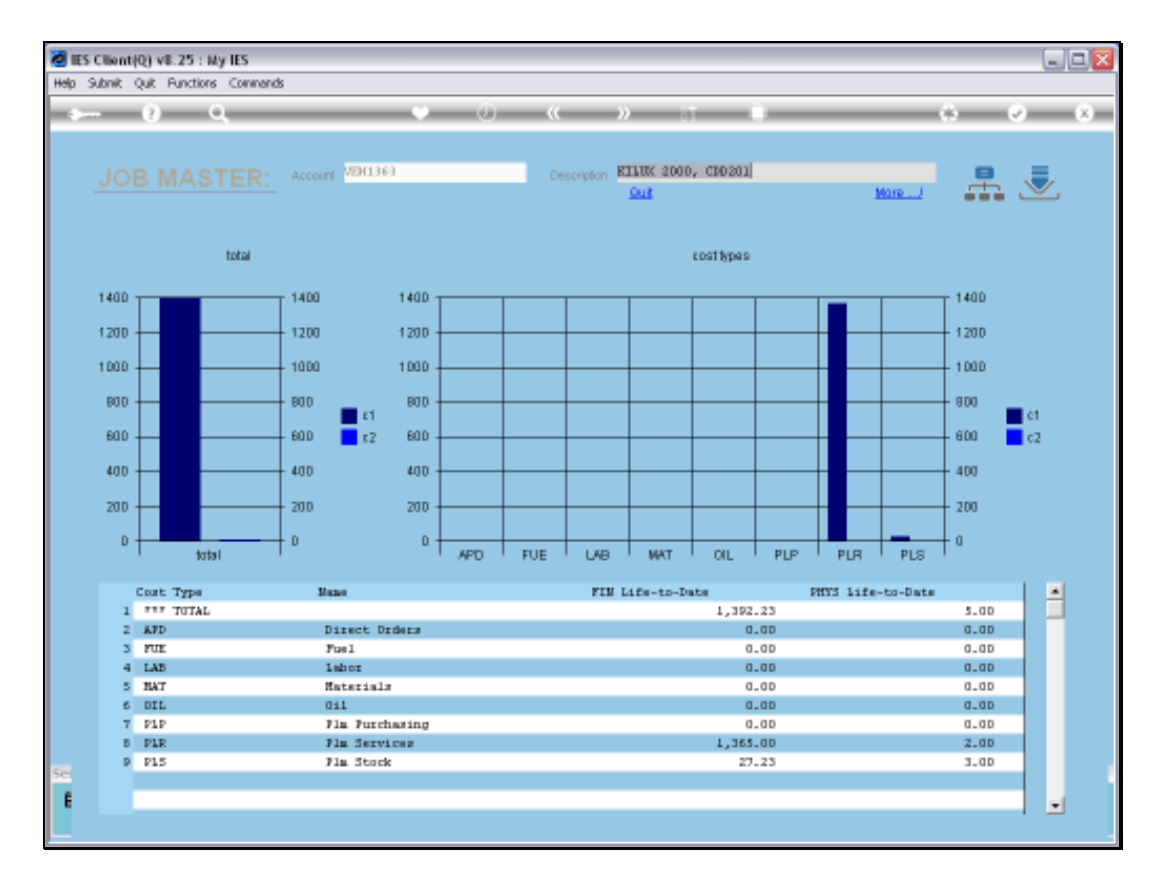

Slide notes: So that is how we deal with Resource Charges for the Maintenance Event. However, we may note that, dependent on set up and local requirements, the Man Skills and / or Service Charges may not be processed in the fashion that we have shown here, but by separate Journal instead.